# Install Ubuntu on VirtualBox and Configure it Properly

#### wxguy

#### 2022-05-15 21:45:00 +0530

# Contents

| Virtual Machine                          |
|------------------------------------------|
| Why VirtualBox?         2                |
| What I Intend to Accomplish2             |
| Install VirtualBox on Host OS            |
| Download Ubuntu 22.04 ISO                |
| Create Virtual Machine for Ubuntu        |
| Before Install                           |
| Tweak Virtual Machine Settings           |
| Ubuntu Install Procedures                |
| Ubuntu 22.04 Post Install Configurations |
| Sharing of Files Using Shared Folder     |
| Closing Thoughts                         |

# **Virtual Machine**

As the name suggests, a Virtual Machine is a software that emulates your real hardware. This will enable you to install an Operating System within your Host Operating System. The utility of this Virtual Machine depends on the way you want to use it or configure it. For example, there may be software that only works on Windows-based OS but you have the right to use only Linux-based OS in your organisation. In such a case, you can install a Windows OS within Linux through Virtual Machine software.

The main reason why I use Virtual Machine is due to Micro Soft Office Products. Whenever I work on Word or Presentations which required to be shared with others, I fire up my Windows Virtual Machine, use MS Office, and shut down. In addition, I also use Virtual Machine for testing various Distro and to test my pet projects. There are quite a few options available to choose Virtual Machine software, both paid and free. However, for personal and general-purpose, I recommend using the following:

- VMware Workstation Player
- Quick EMUlator (QEMU)
- Virt-Manager

• VirtualBox

# Why VirtualBox?

I have written an article about Virt-Manager and you can read it here. Here are the main reasons I choose VirtualBox over other Virtualisation software:

- Cross-platform (Linux, Windows, and Mac OS)
- Rapid development cycle to support the latest OSs
- Many options are free for personal use
- Free
- Superior documentation
- Help from the community

# What I Intend to Accomplish

The main intent is to install Ubuntu 22.04 as a Guest OS and share directories and files between the Host and Guest OS. Following are the VirtualBox operations I intend to perform in this tutorial:

- Install VirtualBox and other additional software on Host OS (Arch Linux)
- Allocate more processors
- Allocate more memory (RAM)
- Manual adjustment of HDD
- Bidirectional clipboard sharing
- Network sharing between Host and Guest
- Boot and install Ubuntu from ISO files
- Install necessary software on Guest OS for better performance
- Configure Host and Guest for sharing of files between

This tutorial is a lengthy one from installing VirtualBox to enabling file-sharing options. There are lots of screenshots I have posted here for beginners to understand. I believe this one guide is enough to configure VirtualBox software for better performance and get you started with Virtual Machine.

# **Install VirtualBox on Host OS**

My Host OS is Arch Linux with up-to-date packages. We need to install three core components to make VirtualBox more user-friendly. I use the linux-lts kernel on my machine and accordingly, the following three packages are to be installed. While virtualbox-ext-oracle can be downloaded directly from the VirtualBox website, I preferred to install it from AUR and I never encountered any issues so far. I used paru package manager instead of pacman as it would pull AUR packages as well.

```
$ paru -S virtualbox virtualbox-host-dkms linux-lts-headers
```

- \$ paru -S virtualbox-guest-iso
- \$ paru -S virtualbox-ext-oracle

After installing core packages, the virtualbox driver is to be loaded. Execute the following command in the terminal:

```
$ sudo modprobe vboxdrv
```

Now add vboxusers to the group.

\$ sudo usermod -aG vboxusers \$(whoami)

We also need to install the linux-headers package on Ubuntu Guest OS. That will be done in the latter part of the tutorial.

# **Download Ubuntu 22.04 ISO**

Before we proceed further to tweak the virtualbox, we need to download the latest Ubuntu 22.04 ISO from Ubuntu's official website. Go to https://ubuntu.com/download/alternative-downloads and scroll down to section BitTorrent and download torrent file for Ubuntu 22.04 LTS . I recommend this method as the speed of download through torrent is much faster than a direct download. The ISO file downloaded is ubuntu-22.04-desktop-amd64.iso and located in the ~/Downloads directory.

# **Create Virtual Machine for Ubuntu**

In this section, we will create a new machine and install Ubuntu 22.04 as a Guest OS. Before installing, we need to create a Virtual Machine for our Guest OS.

If your VirtualBox GUI is looking ugly under KDE dark mode, you can use the virtualbox -style Fusion %U command from the terminal.

### **Before Install**

When you open VirtualBox GUI, this is what it looks like.

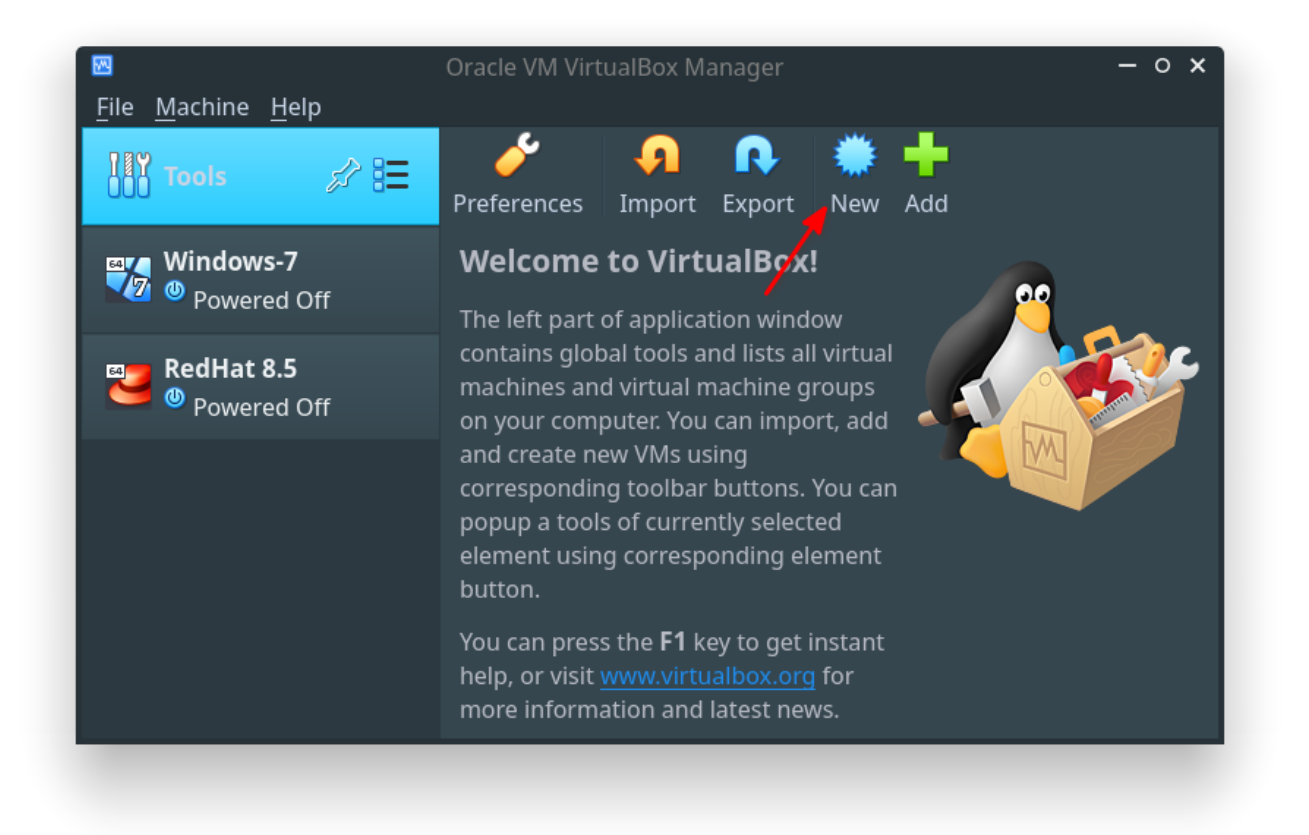

### VirtualBox: GUI

Clicking on the New button will bring a new window as indicated below that will guide you through allocating various hardware to the Virtual Machine. In the first screen, we need to provide the name of the OS, and the location of the machine folder where all Guest OS files will be located. You can manually locate the local directory by clicking on the drop-down option against the Machine Folder option. Ensure that you provide a path that has enough space. Then click Next .

| B                                      | C                                                    | reate Virtual Mad                                            | hine                                           |                                                                             | - 0 ×                               |
|----------------------------------------|------------------------------------------------------|--------------------------------------------------------------|------------------------------------------------|-----------------------------------------------------------------------------|-------------------------------------|
|                                        | Name and o                                           | operating s                                                  | ystem                                          |                                                                             |                                     |
| ~~~~~~~~~~~~~~~~~~~~~~~~~~~~~~~~~~~~~~ | Please choose a<br>machine and sel<br>name you choos | descriptive name<br>ect the type of op<br>e will be used thr | and destinat<br>erating syste<br>oughout Virtu | ion folder for the new<br>m you intend to instal<br>ualBox to identify this | virtual<br>l on it. The<br>machine. |
|                                        | Name:                                                | Ubuntu 22.04                                                 | 1                                              |                                                                             |                                     |
|                                        | Machine Folder:                                      | /media/:                                                     | 2                                              | /VBOX_OSs/vbox-ubu                                                          | ntu-22-04 👻                         |
|                                        | <u>T</u> ype:                                        | Linux                                                        |                                                |                                                                             | - 🏏                                 |
|                                        | <u>V</u> ersion:                                     | Ubuntu (64-bit)                                              |                                                |                                                                             |                                     |
|                                        |                                                      |                                                              |                                                |                                                                             |                                     |
|                                        |                                                      |                                                              |                                                |                                                                             |                                     |
|                                        |                                                      |                                                              |                                                | 3                                                                           |                                     |
|                                        |                                                      |                                                              | Expert Mode                                    | e < <u>B</u> ack <u>N</u> ext >                                             | Cancel                              |
|                                        |                                                      |                                                              |                                                |                                                                             |                                     |
|                                        |                                                      |                                                              |                                                |                                                                             |                                     |

### VirtualBox: Add New Virtual Machine

In the next window, allocate the necessary RAM size. Remember that whatever you provide here will not be available for your Host OS. The minimum *recommanded RAM size is 2GB*. But I am providing **8GB** as my system has 16GB RAM.

|   | Create Virtual Machine                               | – o ×                                |
|---|------------------------------------------------------|--------------------------------------|
|   | Memory size                                          |                                      |
| 5 | Select the amount of memory (RAM) in megaby machine. | ytes to be allocated to the virtual  |
|   | The recommended memory size is <b>1024</b> MB.       |                                      |
|   |                                                      | 8192 🗘 MB                            |
|   | 4 MB                                                 | 16384 MB 1                           |
|   |                                                      | 2                                    |
|   |                                                      | < <u>B</u> ack <u>N</u> ext > Cancel |
|   |                                                      |                                      |

### VirtualBox: Provide Desired RAM Size

Next, we need to create a hard disk for our new Virtual Machine. Select the Create a virtual hard disk now radio button and click on Create .

|   | Create Virtual Machine – o 🗙                                                                                                    |
|---|----------------------------------------------------------------------------------------------------|
|   | Hard disk                                                                                                    |
|   | If you wish you can add a virtual hard disk to the new machine. You can either<br>create a new hard disk file or select one from the list or from another location<br>using the folder icon. |
| 2 | If you need a more complex storage set-up you can skip this step and make the changes to the machine settings once the machine is created.                                                   |
|   | The recommended size of the hard disk is <b>10.00 GB</b> .                                                                                                    |
|   | O <u>D</u> o not add a virtual hard disk                                                                                                    |
|   | • <u>C</u> reate a virtual hard disk now <mark>1</mark>                                                                                                    |
|   | O <u>U</u> se an existing virtual hard disk file                                                                                                    |
|   | Windows 7.vdi (Normal, 51.08 GB)                                                                                                    |
|   | < <u>B</u> ack Create Cancel                                                                                                    |
|   |                                                                                                    |

VirtualBox: Create New Virtual Hard Disk

In the new window, choose the VDI (VirtualBox Disk Image) option and click Next .

| Create Virtual Hard Disk – o 🗙                                                                                                    |
|----------------------------------------------------------------------------------------------------|
| Hard disk file type                                                                                                    |
| Please choose the type of file that you would like to use for the new virtual hard disk. If<br>you do not need to use it with other virtualization software you can leave this setting<br>unchanged. |
| VDI (VirtualBox Disk Image)                                                                                                    |
| O VHD (Virtual Hard Disk)                                                                                                    |
| O VMDK (Virtual Machine Disk)                                                                                                    |
|                                                                                                    |
|                                                                                                    |
|                                                                                                    |
|                                                                                                    |
|                                                                                                    |
| 2                                                                                                    |
| <u> </u>                                                                                                    |
|                                                                                                    |
|                                                                                                    |

#### VirtualBox: Choose Hard Disk Type

Now, we need to select how data is to be stored. The option Dynamically allocated will not create the whole hard disk at one go and it will grow with Guest OS usage. The other option Fixed size will create the whole virtual hard disk file on a local directory which is not recommended. Therefore, we will select the Dynamically allocated option and click Next.

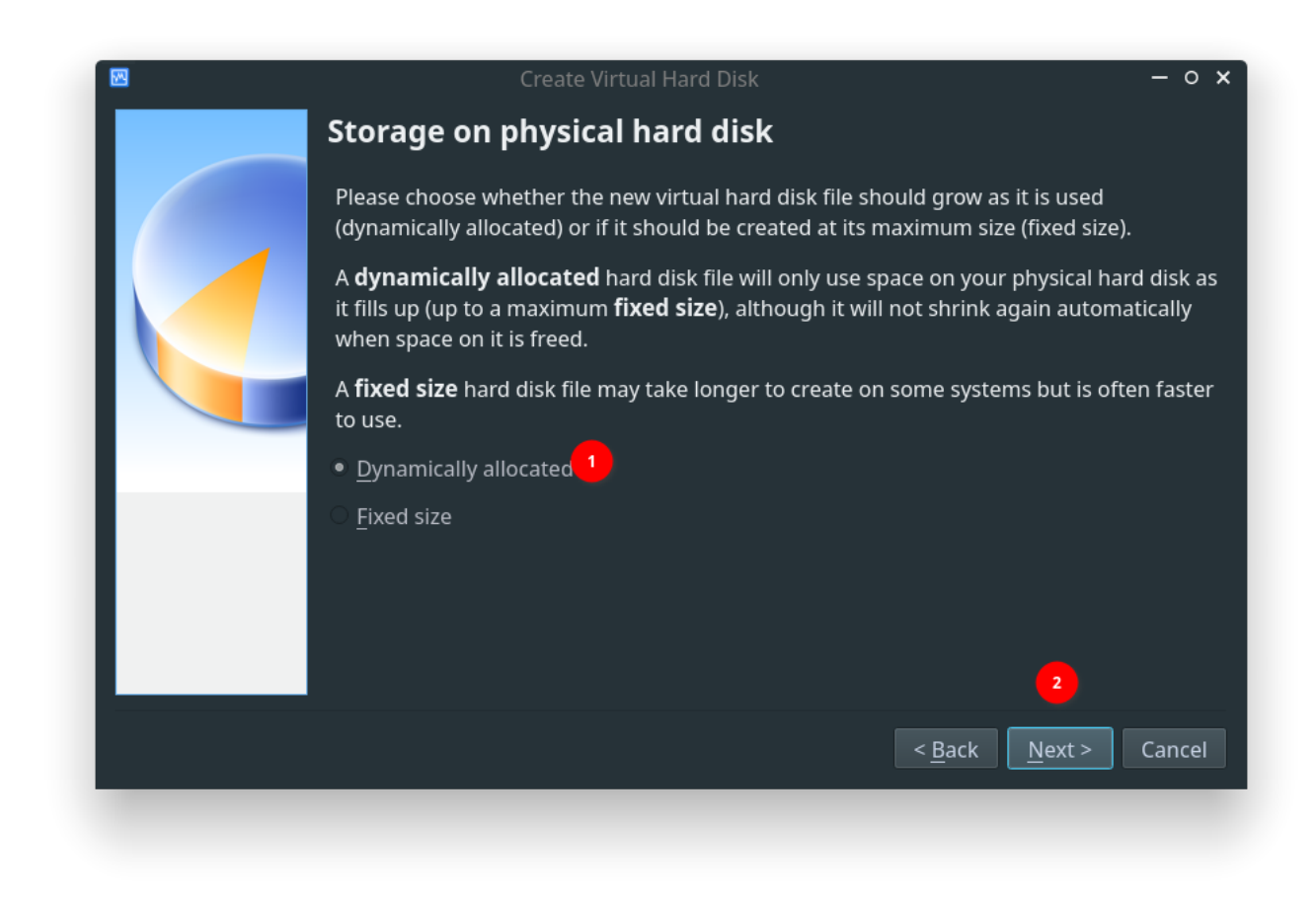

### VirtualBox: Select Way to Store Data to Storage

That will lead to the next option to allocate virtual hard disk space for the machine. The path to the virtual hard disk file will be created automatically by the virtualbox. You can provide virtual hard disk space for the machine. The minimum recommended size is 20GB. I have given 50GB for Ubuntu 22.04. Once the size is provided, click on Create . This will create the virtual hard disk file and close the wizard.

| <b>2</b> | Create Virtual Hard Disk                                                                                         | - o                                                            |
|----------|----------------------------------------------------------------------------------------------------|----------------------------------------------------------------|
|          | File location and size                                                                                           |                                                                |
|          | Please type the name of the new virtual hard disk fi<br>folder icon to select a different folder to create the f | le into the box below or click on the<br>ïle in.               |
|          | lia/ 1 /VBOX_OSs/vbox-ubuntu-2                                                                                   | 2-04/Ubuntu 22.04/Ubuntu 22.04 🌙                               |
|          | Select the size of the virtual hard disk in megabytes of file data that a virtual machine will be able to sto    | . This size is the limit on the amount<br>re on the hard disk. |
|          | la ante a conserva de la conserva de la conserva de la conserva de la conserva de la conserva de la conserva d   | 50.00 G                                                        |
|          | 4.00 MB                                                                                                    | 2.00 TB                                                        |
|          |                                                                                                    |                                                                |
|          |                                                                                                    |                                                                |
|          |                                                                                                    |                                                                |
|          |                                                                                                    |                                                                |
|          |                                                                                                    | 3                                                              |
|          |                                                                                                    | < <u>B</u> ack Create Cancel                                   |
|          |                                                                                                    |                                                                |

VirtualBox: Provide Desired Hard Disk Space for VM Ubuntu OS

After the Virtual Machine for Ubuntu 22.04 Guest OS is set up, it will return to VirtualBox GUI. Here you can see that a new entry for Ubuntu 22.04 is made.

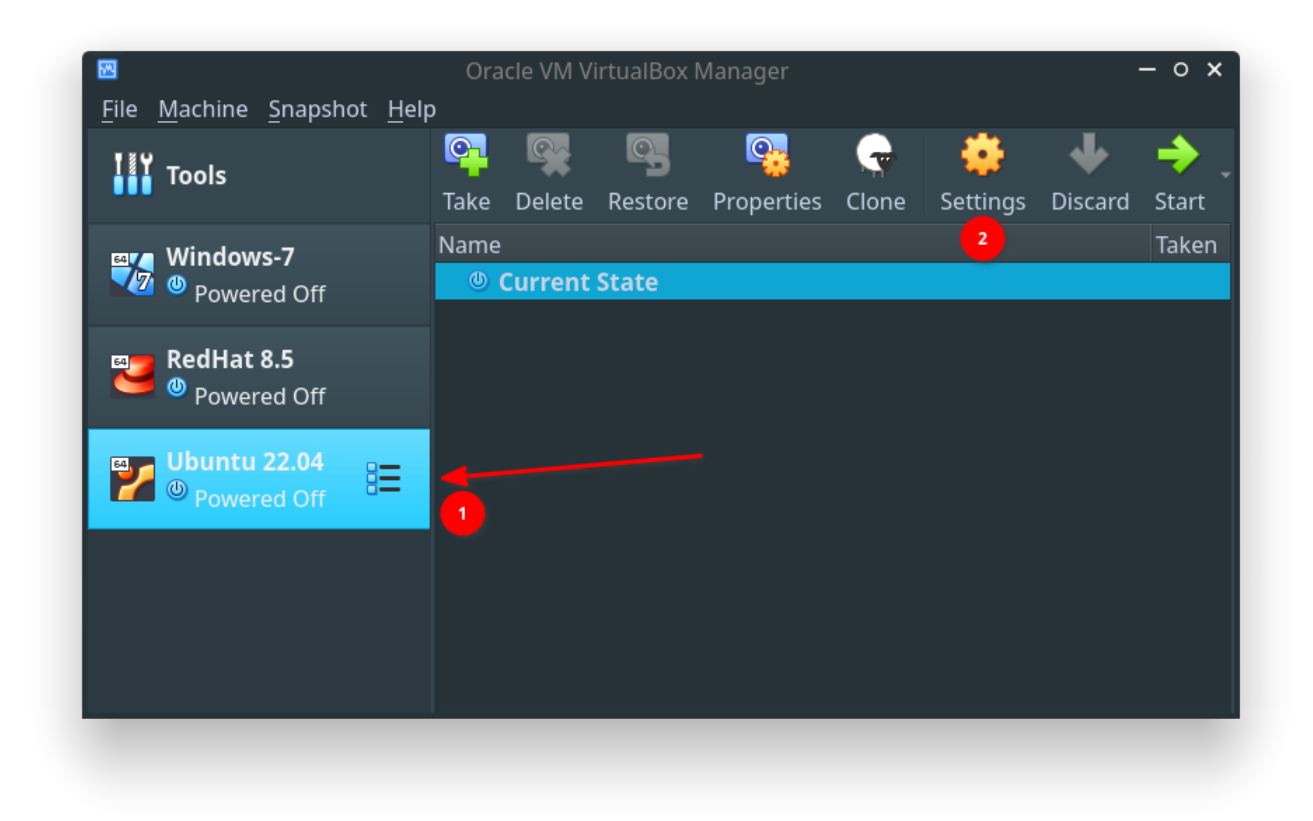

VirtualBox: View of VirtualBox GUI After Setting Up

### **Tweak Virtual Machine Settings**

There are a few more additional settings that need to be tweaked so that we can install Guest OS and improve its performance. Firstly, select Virtual Machine Ubuntu 22.04 from the left panel and click on the Settings option. That will bring up the below settings window. Here we can tweak more options for Guest OS and insert Ubuntu 22.04 ISO for installing from it.

Firstly, under the General --> Basic tab section, ensure that name of the machine is mentioned as Ubuntu 22.04 .

| •                | Ubuntu 22.04 - Settings – o                 | ×  |
|------------------|---------------------------------------------|----|
| 📃 General        | General                                     |    |
| System           | Pagin Advanced Description Did Energy stice |    |
| 📃 Display        | Basic Advanced Description Disk Encryption  |    |
| 🧕 Storage        | Name: Ubuntu 22.04 1                        |    |
| 🔶 Audio          | Type: Linux 🔹 🌱                             |    |
| P Network        | Version: Ubuntu (64-bit)                    |    |
| Serial Ports     |                                             |    |
| 🔌 USB            |                                             |    |
| Shared Folders   |                                             |    |
| 🔲 User Interface |                                             |    |
|                  |                                             |    |
|                  |                                             |    |
|                  |                                             |    |
|                  |                                             |    |
|                  |                                             |    |
|                  |                                             |    |
|                  |                                             |    |
|                  | <u>✓O</u> K × <u>C</u> ance                 | el |
|                  |                                             |    |
|                  |                                             |    |

VirtualBox: Settings: General Basic Options

Under the General --> Advanced section, we can tweak the clipboard copy-paste between Host and Guest OS. Select Bidirectional for both *Shared Clipboard* and *Drag'n'Drop* option as shown below.

| ۲           |                | Ubuntu 22.04 - Settings – o 🗙                               |
|-------------|----------------|-------------------------------------------------------------|
|             | General        | General 🚹                                                   |
|             | System         | Basic Advanced Description Disk Encryption                  |
|             | Display        |                                                             |
|             | Storage        | Snapshot Folder: //media/sundar/En04/Ubuntu 22.04/Snapshots |
|             | Audio          | Shared Clipboard: Bidirectional 👻 🙎                         |
| -           | Network        | D <u>r</u> ag'n'Drop: Bidirectional 🔹 🖪                     |
|             | Serial Ports   |                                                             |
| / <u>/ </u> | USB            |                                                             |
|             | Shared Folders |                                                             |
|             | User Interface |                                                             |
|             |                |                                                             |
|             |                |                                                             |
|             |                |                                                             |
|             |                |                                                             |
|             |                |                                                             |
|             |                |                                                             |
|             |                |                                                             |
|             |                | ✓ <u>O</u> K × <u>C</u> ancel                               |
|             |                |                                                             |

VirtualBox: Settings: General Advanced Options

Then go to System --> Motherboard tab and deselect Floppy from the boot order list as we won't use it.

| ٠                | Ubuntu 22.04 - Settings — o 🗙          |
|------------------|----------------------------------------|
| 📃 General        | System                                 |
| System 1         | Motherheard Dresssor Assolutation      |
| 📃 Display        |                                        |
| Storage          | Base Memory:                           |
| 🕩 Audio          |                                        |
| 🚽 Network        | Boot Order: Floppy                     |
| 鯵 Serial Ports   | V 😥 Hard Disk                          |
| 🤌 USB            | 🗆 🚽 Network                            |
| Shared Folders   | Chipset: PIIX3 -                       |
| 🔲 User Interface | Pointing Device: USB Tablet            |
|                  |                                        |
|                  |                                        |
|                  | Enable <u>E</u> FI (special OSes only) |
|                  | ✓ Hardware Clock in <u>U</u> TC Time   |
|                  |                                        |
|                  |                                        |
|                  |                                        |
|                  | ✓ <u>O</u> K × <u>C</u> ancel          |
|                  |                                        |
|                  |                                        |

#### VirtualBox: Settings: System Motherboard Options

Move to System --> Processor tab and increase the number of the processor to your desired value. If you have 4 then give 2. I have 8 and hence given 4.

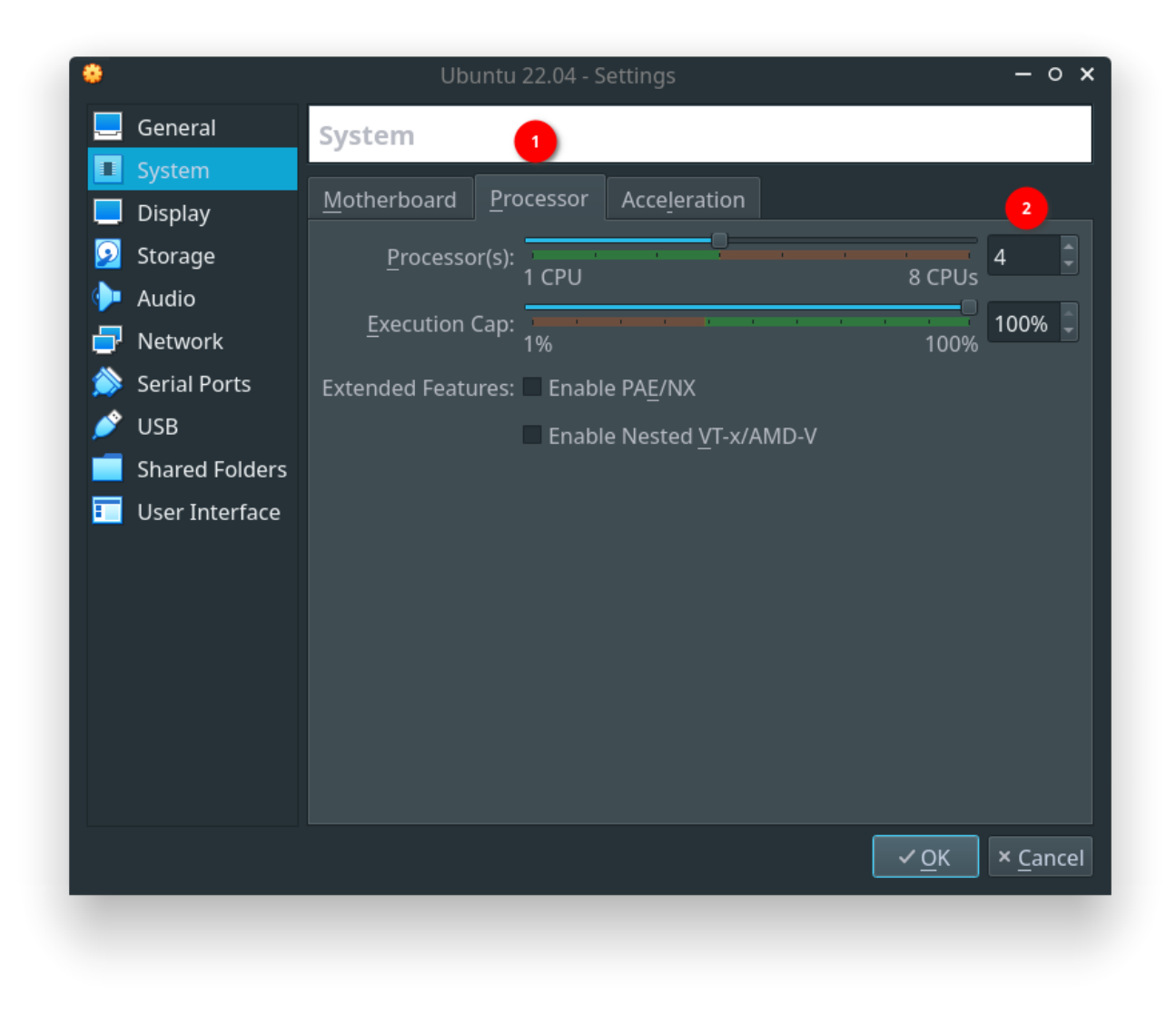

VirtualBox: Settings: System Processor Options

Under Display --> Screen , increase the Video Memory to the desired value. I allocated 64MB to Virtual Machine.

| •                | Ubuntu 22.04 - Settings —                    | 0 >  |
|------------------|----------------------------------------------|------|
| 📃 General        | Display                                      |      |
| 🔳 System         |                                              |      |
| 🔲 Display 🚺      | Screen Remote Display Recording              |      |
| 🧕 Storage        | Video Memory: 64 MB                          |      |
| 🕩 Audio          | 0 MB 128 MB                                  |      |
| 🗗 Network        | Mo <u>n</u> itor Count: 1                    |      |
| 🖄 Serial Ports   | Scale Factor: All Monitors 🔻 🗌 100%          | 5    |
| 💣 USB            | Min Max                                      |      |
| Shared Folders   | Graphics Controller: VMSVGA 👻                |      |
| 🔲 User Interface | Acceleration: Enable <u>3</u> D Acceleration |      |
|                  |                                              |      |
|                  |                                              |      |
|                  |                                              |      |
|                  |                                              |      |
|                  |                                              |      |
|                  |                                              |      |
|                  |                                              |      |
|                  | <u>✓ O</u> K × <u>C</u> a                    | ncel |
|                  |                                              |      |
|                  |                                              |      |

VirtualBox: Settings: Display Screen Options

Now we need to provide the path to our downloaded ISO as part of the storage devices. Go to Storage --> Storage Devices --> Controller IDE and click on the + symbol embedded in CD icon. That will open a new window for adding a new ISO to VirtualBox.

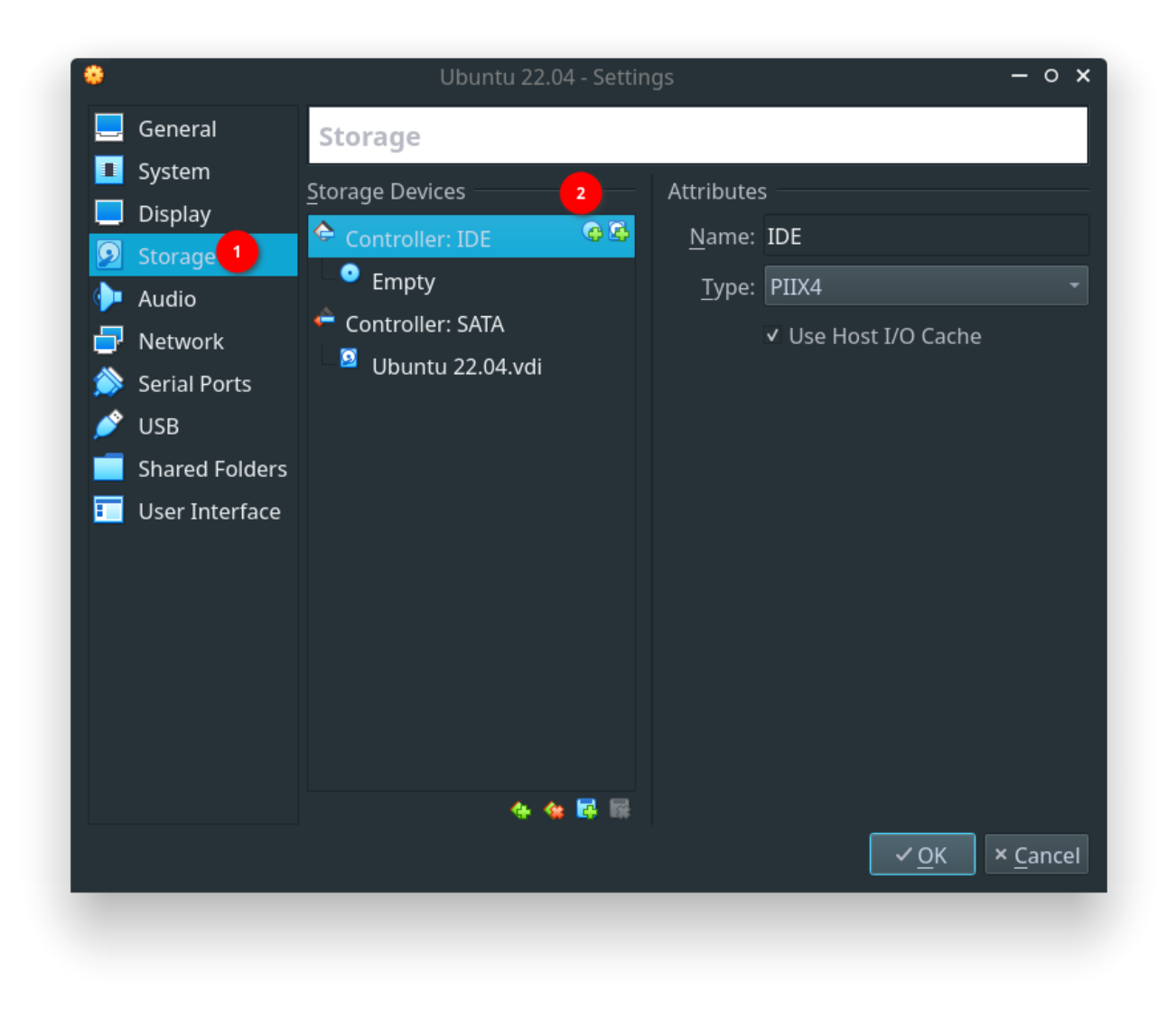

VirtualBox: Settings: Storage Controller Options

In the Optical Disk Selector window, click on the + icon to open the file manager navigation window.

| Duntu 22.04 - 0<br>Medium                                                          | Optical Disk Selector      | - 0 ×  |
|------------------------------------------------------------------------------------|----------------------------|--------|
| Add, Create Refresh                                                                |                            |        |
| Name                                                                               | * Virtual Size Actual Size |        |
| <ul> <li>Attached</li> <li>VBoxGuestAdditions.iso</li> <li>Not Attached</li> </ul> | 58.69 MB 58.69 MB          |        |
| Search By Name 🔻                                                                   |                            | A V    |
|                                                                                    | Leave Empty Choose         | Cancel |

VirtualBox: Settings: Add An Additional ISO

Navigate to your download directory where your ubuntu-22.04-desktop-amd64.iso is located and click <code>Open</code> .

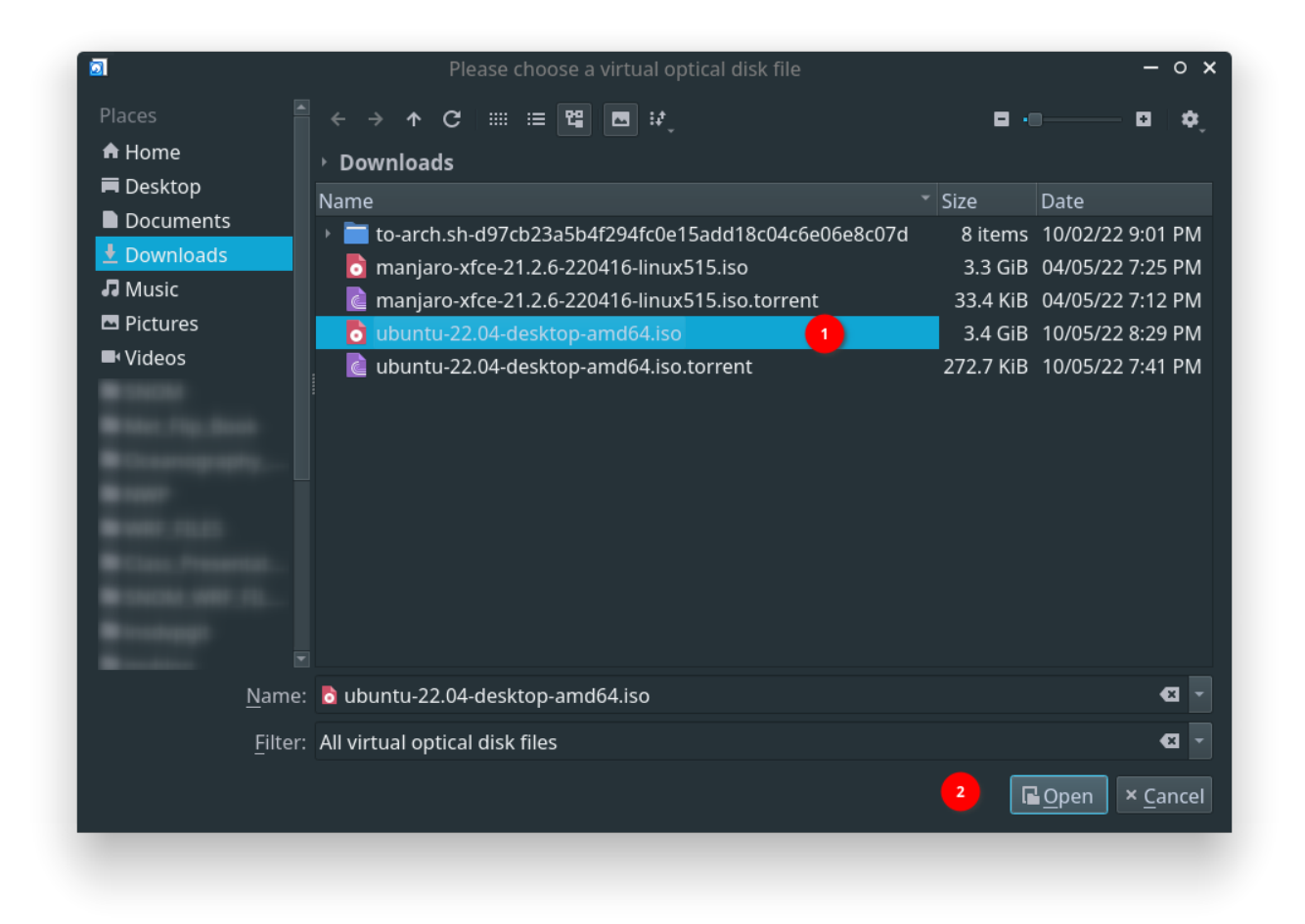

VirtualBox: Settings: Select ISO File From Local Directory

Now, you can see a new entry for ubuntu-22.04-desktop-amd64.iso that we have selected just now. Select ubuntu-22.04-desktop-amd64.iso entry and click Choose

| Add Create   Add Create   Refresh     Name   Virtual Size   Actual Size     Attached   VBoxGuestAdditions.iso   58.69 MB   58.69 MB   * Not Attached   rhel-8.5-x86_64-dvd.iso   10.22 GB   10.22 GB   10.22 GB     Search By Name     2   2   Leave Empty   Choose                                                                                                    | Duntu 22.04 - Opt<br>Medium                                                                                         | ical Disk Sele | ctor                 | - 0 ×         |
|----------------------------------------------------------------------------------------------------|----------------------------------------------------------------------------------------------------|----------------|----------------------|---------------|
| Name       Virtual Size         Attached         VBoxGuestAdditions.iso       58.69 MB         Not Attached         rhel-8.5-x86_64-dvd.iso       10.22 GB         ubuntu-22.04-desktop-amd64.iso       3.40 GB         Search By Name       2         Leave Empty       Choose                                                                                                    | 😭 💽 廷<br>Add Create Refresh                                                                                         |                |                      |               |
| <ul> <li>Attached</li> <li>VBoxGuestAdditions.iso</li> <li>58.69 MB</li> <li>58.69 MB</li> <li>Not Attached</li> <li>rhel-8.5-x86_64-dvd.iso</li> <li>10.22 GB</li> <li>10.22 GB</li> <l< td=""><td>Name 👻</td><td>Virtual Size</td><td>Actual Size</td><td></td></l<></ul> | Name 👻                                                                                                    | Virtual Size   | Actual Size          |               |
| ubuntu-22.04-desktop-amd64.iso     3.40 GB     1       Search By Name     2     2       Leave Empty     Choose     Cancel                                                                                                    | <ul> <li>Attached</li> <li>VBoxGuestAdditions.iso</li> <li>Not Attached</li> <li>rhel-8.5-x86_64-dvd.iso</li> </ul> | 58.69 MB       | 58.69 MB<br>10.22 GB |               |
| Search By Name                                                                                                    | ubuntu-22.04-desktop-amd64.iso                                                                                      | 3.40 GB        | 3.40 GB 1            |               |
|                                                                                                    | Search By Name 🔻                                                                                                    | Leave E        | 2<br>mpty Choose     | A 🄊<br>Cancel |

VirtualBox: Settings: Choose Desired ISO

.

After selecting the Ubuntu 22.04 ISO, you can see ISO is attached to Controller: IDE

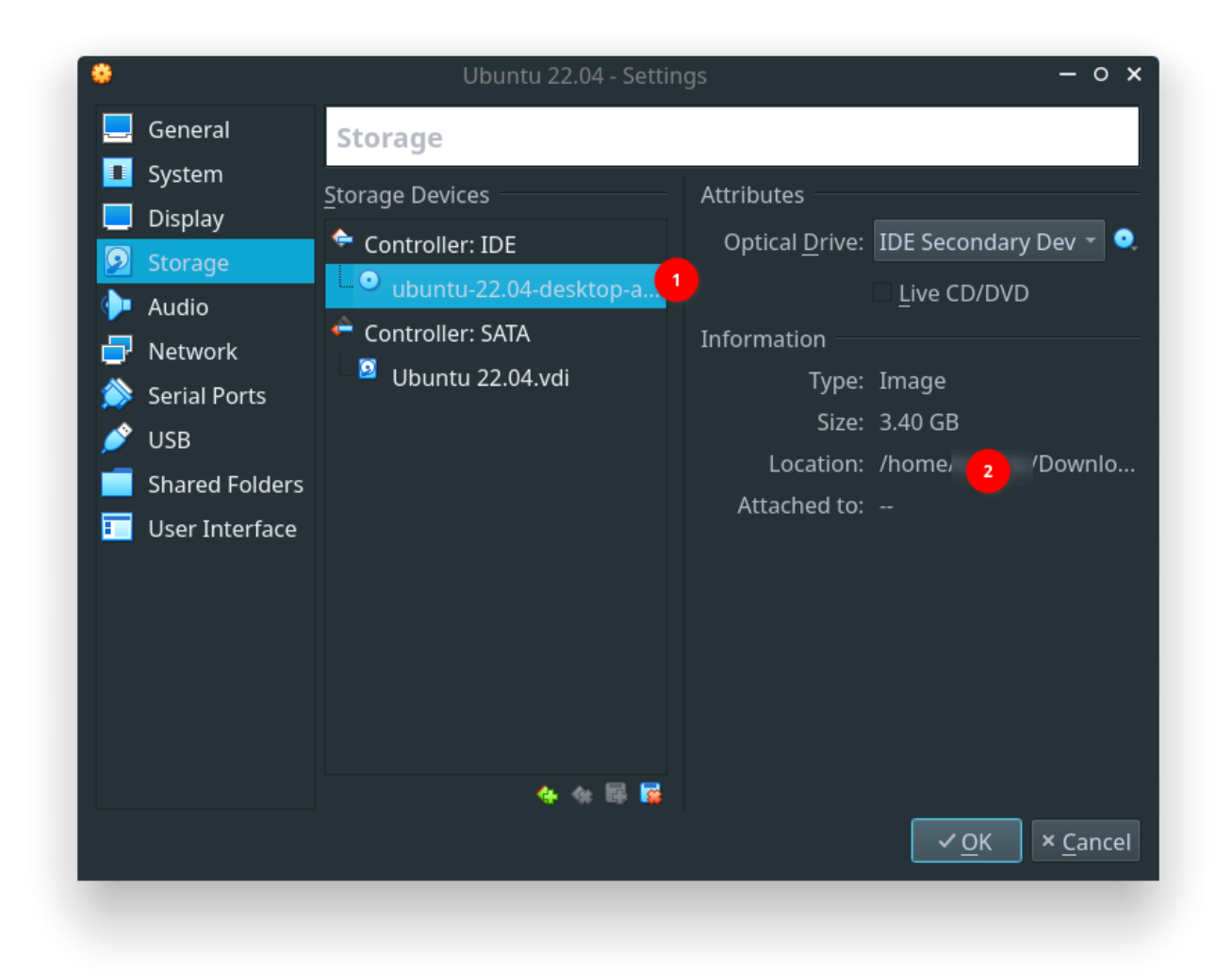

VirtualBox: Settings: Storage Controller After Attaching ISO

Now, go to Network --> Adaptor 1 tab and select NAT . For simple browsing and common internet-related option, NAT is more than enough. If you want to interact with Guest OS through network connect, then change this value to Bridged Network which will directly interact with your Host hardware.

| ۲                 |                | Ubuntu 22.0                       | 14 - Settings – o ×                 |
|-------------------|----------------|-----------------------------------|-------------------------------------|
|                   | General        | Network                           |                                     |
|                   | System         |                                   |                                     |
|                   | Display        | Adapter <u>1</u> Adapter <u>2</u> | Adapter <u>3</u> Adapter <u>4</u>   |
| $\mathbf{\Sigma}$ | Storage        | ✓ Enable Network Adap             | iter                                |
|                   | Audio          | <u>A</u> ttached to:              | NAT - 2                             |
|                   | Network 🕛      | <u>N</u> ame:                     |                                     |
|                   | Serial Ports   | Advanced                          |                                     |
|                   | USB            | <br>Adapter Type:                 | Intel PRO/1000 MT Desktop (82540EM) |
|                   | Shared Folders | Promiscuous Mode:                 |                                     |
|                   | User Interface |                                   |                                     |
|                   |                | <u>M</u> AC Address:              | 080027025334                        |
|                   |                |                                   | ✓ <u>C</u> able Connected           |
|                   |                |                                   | <u>P</u> ort Forwarding             |
|                   |                |                                   |                                     |
|                   |                |                                   |                                     |
|                   |                |                                   |                                     |
|                   |                |                                   |                                     |
|                   |                |                                   |                                     |

VirtualBox: Settings: Network Adopter Options

If you want Guest OS to access your Host USB devices, then go to USB and enable the Enable USB Controller option. In my case, I have disabled it as it always crashing my VirtualBox.

If you do not enable the Enable USB Controller option, a warning message will display at the bottom of the settings window. You can simply ignore this warning.

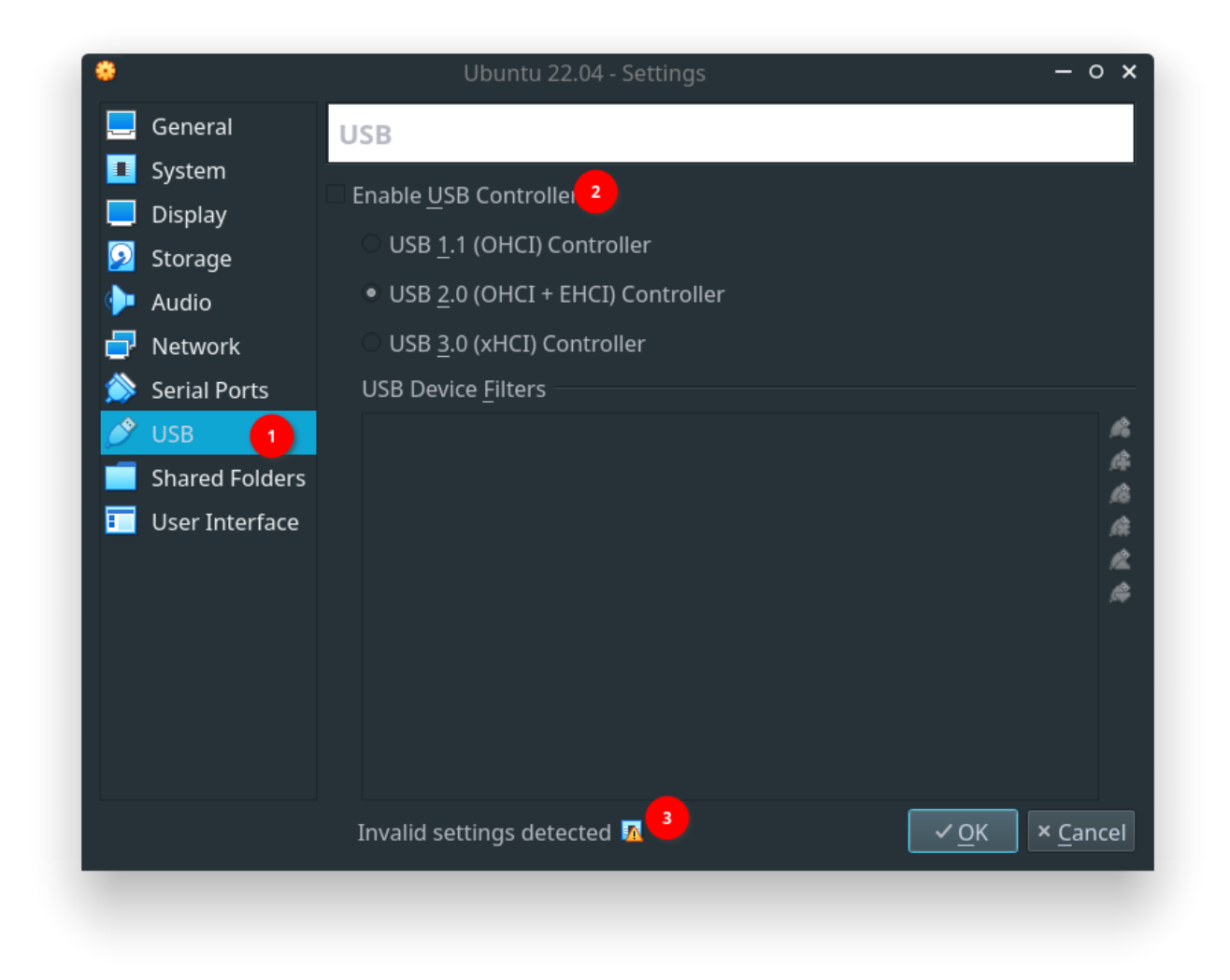

VirtualBox: Settings: USB Controller Options

You can also configure your shared folder right now before even booting your Ubuntu 22.04 ISO. For this, go to Shared Folder and click on the + icon as shown in the below image.

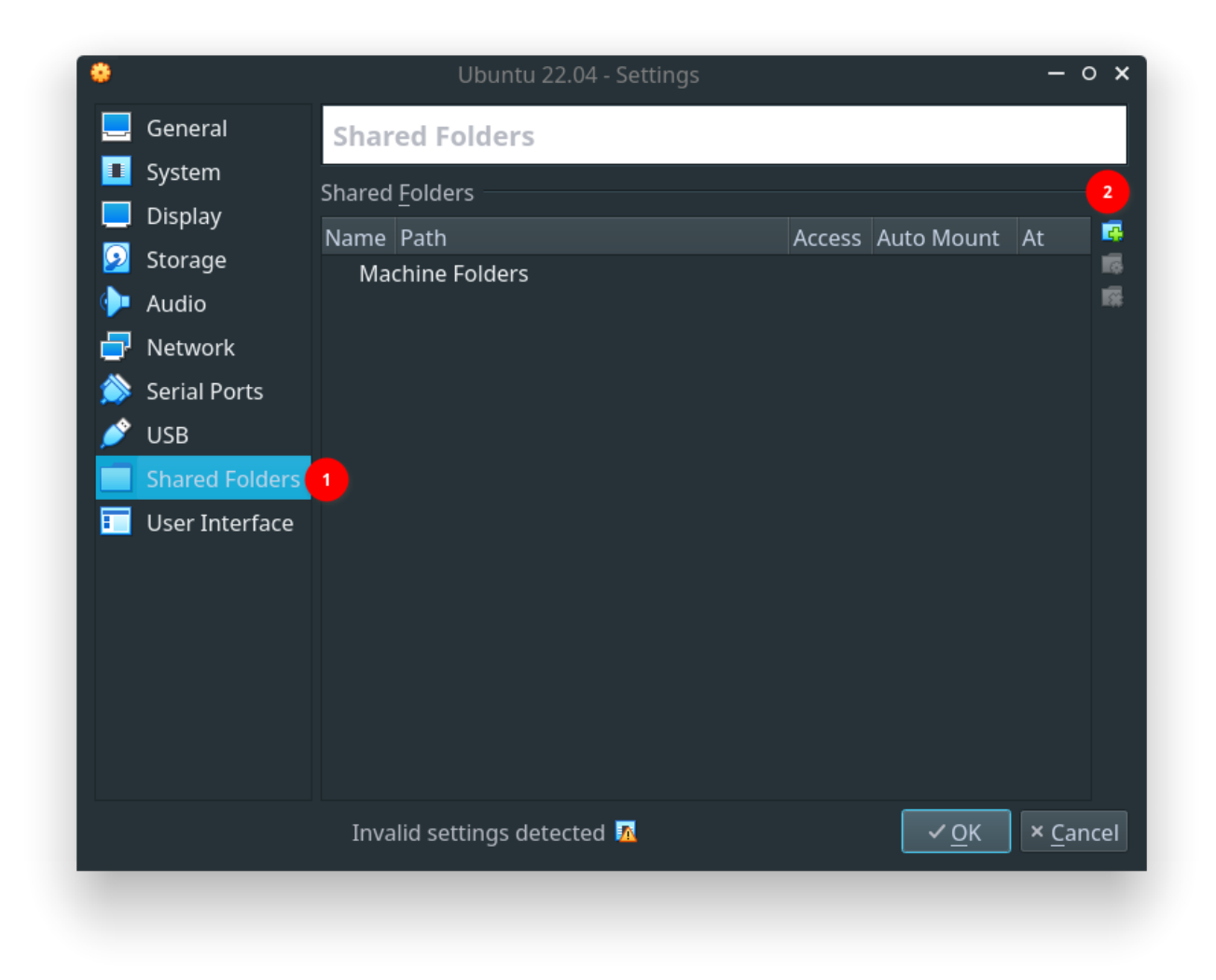

### VirtualBox: Settings: Shared Folders Options

That will bring up another helper window where you can provide a path to the Host directory by navigating through the file manager dialog. Provide any name for the Folder Name that will be displayed on Guest OS. Do not forget to select the Auto Mount option. Finally, click Ok . You can add as many shared folders as you want.

| 🔅 Add Share — o 🗙                            |
|----------------------------------------------|
| Folder Path: 🖿 /home/username 💶              |
| Folder Name: hostos 2                        |
| <u>R</u> ead-only                            |
| ✓ <u>A</u> uto-mount <mark>3</mark>          |
| Mount point:                                 |
|                                              |
| <mark>₄</mark> ✓ <u>O</u> K × <u>C</u> ancel |
|                                              |

VirtualBox: Settings:

Add Shared Folder Local Path

I have added three two-partitions and the Host's home directory for sharing with Ubuntu 22.04 Guest OS. Once it is completed, you can click 0k which will also close the settings window.

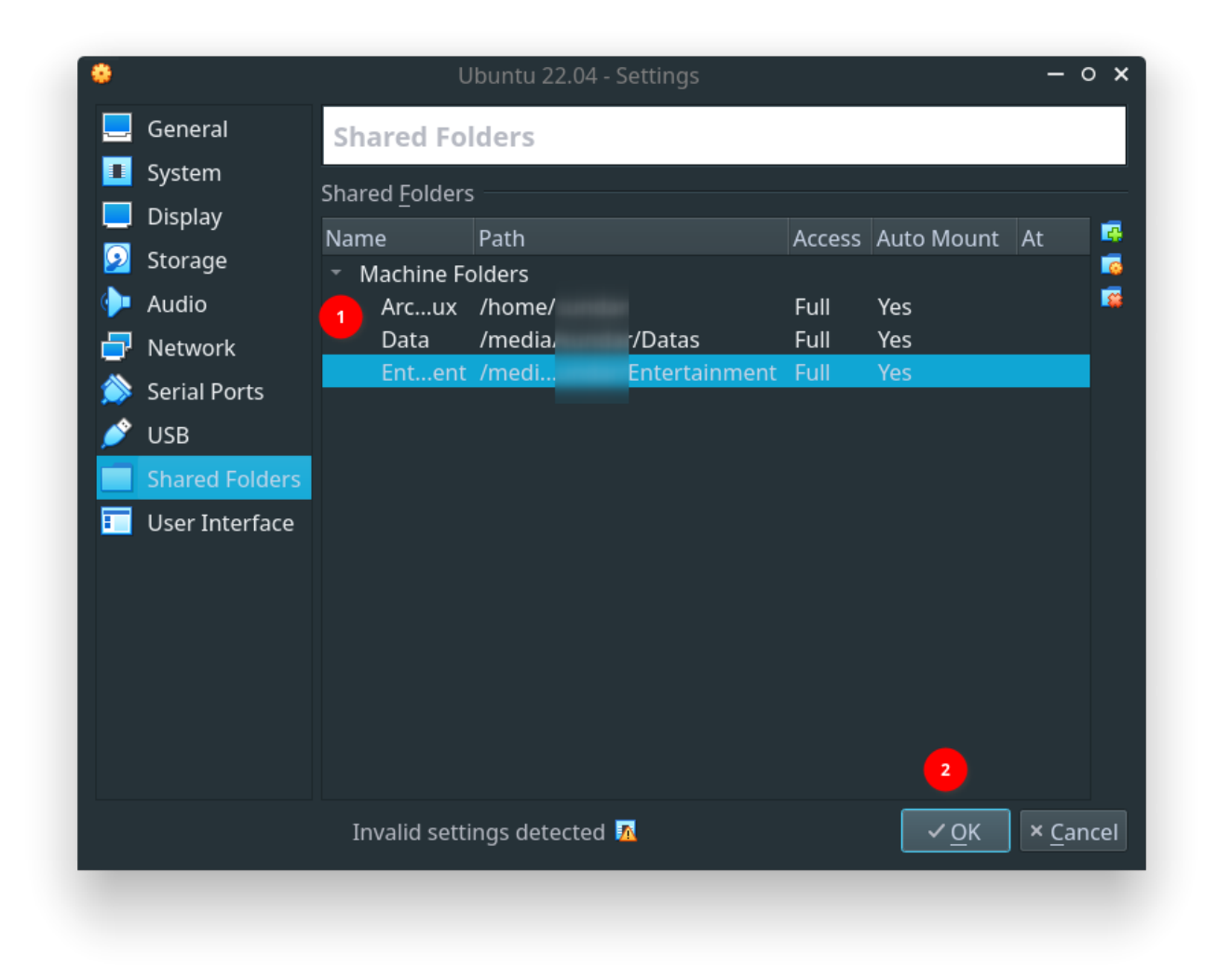

VirtualBox: Settings: Shared Folders PAth After Setting Up

That's all. After enabling/ disabling various options, you can start the Virtual Machine by clicking on the Start icon as shown below.

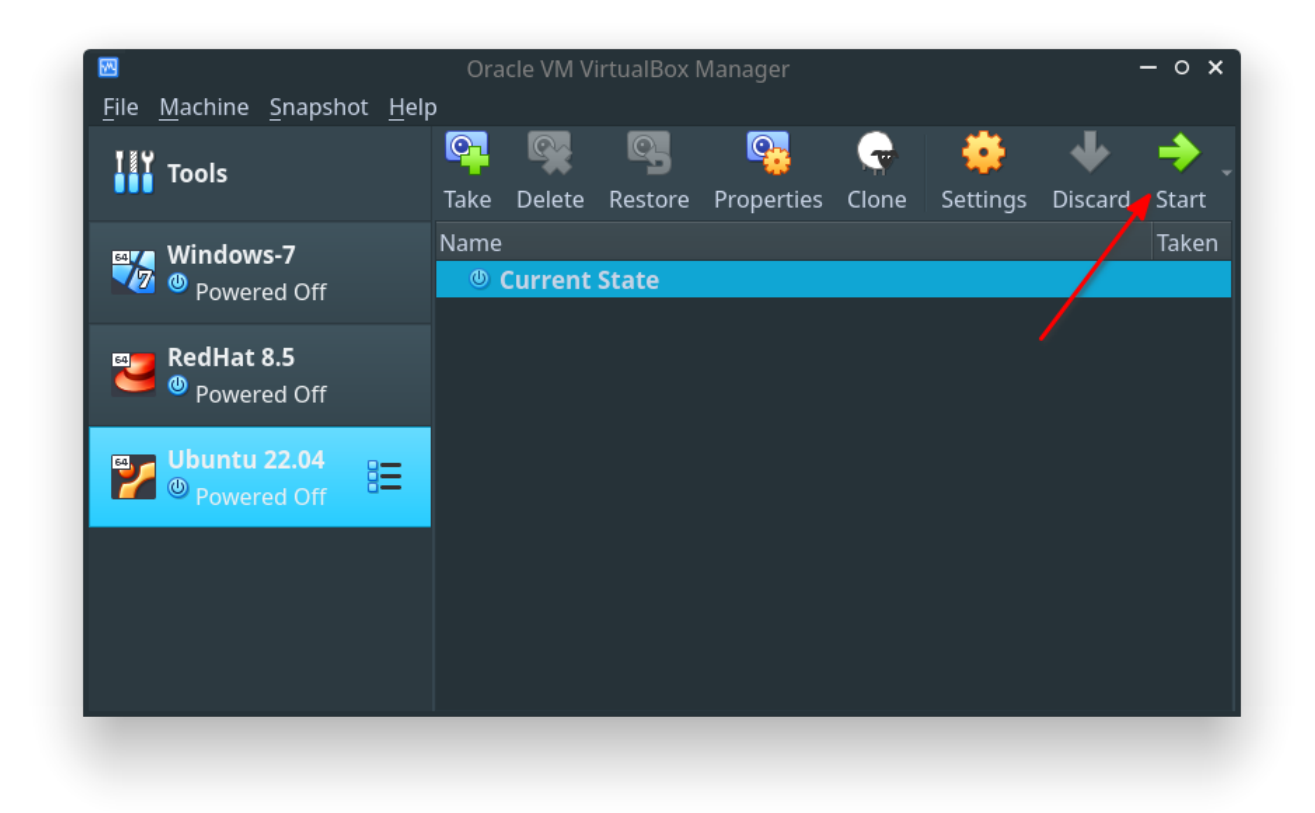

VirtualBox: Start Ubuntu 22.04 Guest OS

# **Ubuntu Install Procedures**

Installing Ubuntu 22.04 on a Virtual Machine is a straightforward process. However, I will show here how I did on my Virtual Machine.

Starting the Ubuntu 22.04 Virtual Machine will bring in this GRUB Boot message. The select first option Try or Install Ubuntu option.

#### GNU GRUB version 2.06

\*Try or Install Ubuntu Ubuntu (safe graphics) OEM install (for manufacturers) Test memory

> Use the 1 and  $\downarrow$  keys to select which entry is highlighted. Press enter to boot the selected OS, `e' to edit the commands before booting or `c' for a command-line.

#### Ubuntu Install: GRUB Boot Menu

When Ubuntu boots in for the first time it will offer if you need to install or try live Linux. Select Install Ubuntu option.

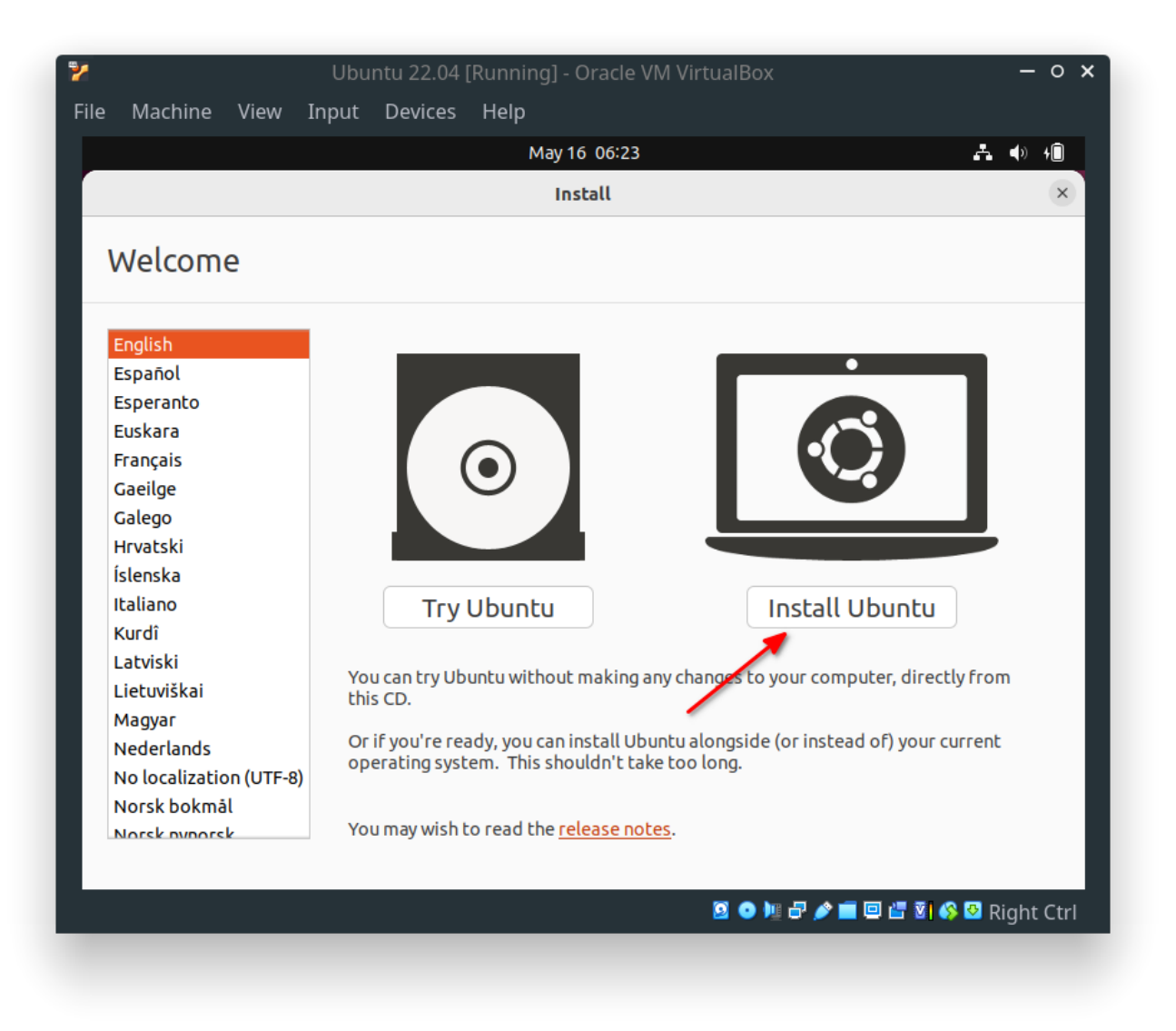

# Ubuntu Install: First Boot To Try or Install

Select the English (US) option for the Keyboard layout and language option. This is not to be confused with the language Indians speak. Though Indians speak UK English, the keyboards we use are from the US.

| Z Ubuntu 22.04 [ł                                                                                                    | Running] - Oracle VM VirtualBox – O                                                                                                    |
|----------------------------------------------------------------------------------------------------|----------------------------------------------------------------------------------------------------|
| -<br>ile Machine View Input Devices                                                                                                    | Help                                                                                                    |
|                                                                                                    | May 16 06:24 🖧 📣 👘                                                                                                    |
|                                                                                                    | Install                                                                                                    |
| Keyboard layout                                                                                                    |                                                                                                    |
| Choose your keyboard layout:                                                                                                    | 2                                                                                                    |
| English (Australian)<br>English (Cameroon)<br>English (Ghana)<br>English (Nigeria)<br>English (South Africa)<br>English (UK)<br>Esperanto<br>Estonian<br>Faroese<br>Filipino<br>Finnish<br>French | English (US)<br>English (US) - Cherokee<br>English (US) - English (Colemak)<br>English (US) - English (Colemak-DH ISO)<br>English (US) - English (Colemak-DH)<br>English (US) - English (Dvorak)<br>English (US) - English (Dvorak, alt. intl.)<br>English (US) - English (Dvorak, alt. intl., with dead keys)<br>English (US) - English (Dvorak, intl., with dead keys)<br>English (US) - English (Dvorak, intl., with dead keys)<br>English (US) - English (Dvorak, left-handed)<br>English (US) - English (Dvorak, right-handed)<br>English (US) - English (Macintosh)<br>English (US) - English (Norman)<br>English (US) - English (US, Symbolic)<br>Foolish (US) - English (US, Symbolic) |
| Type here to test your keyboard Detect Keyboard Layout                                                                                                    |                                                                                                    |
|                                                                                                    | Ouit Back Continue<br>🖸 💿 🏨 🗗 🌶 💼 🖾 🖏 🚱 Right Ctrl                                                                                                    |

Ubuntu Install: Keyboard Layout and Language Selection

Select Normal Installation , disable Download Updates option and click Continue .

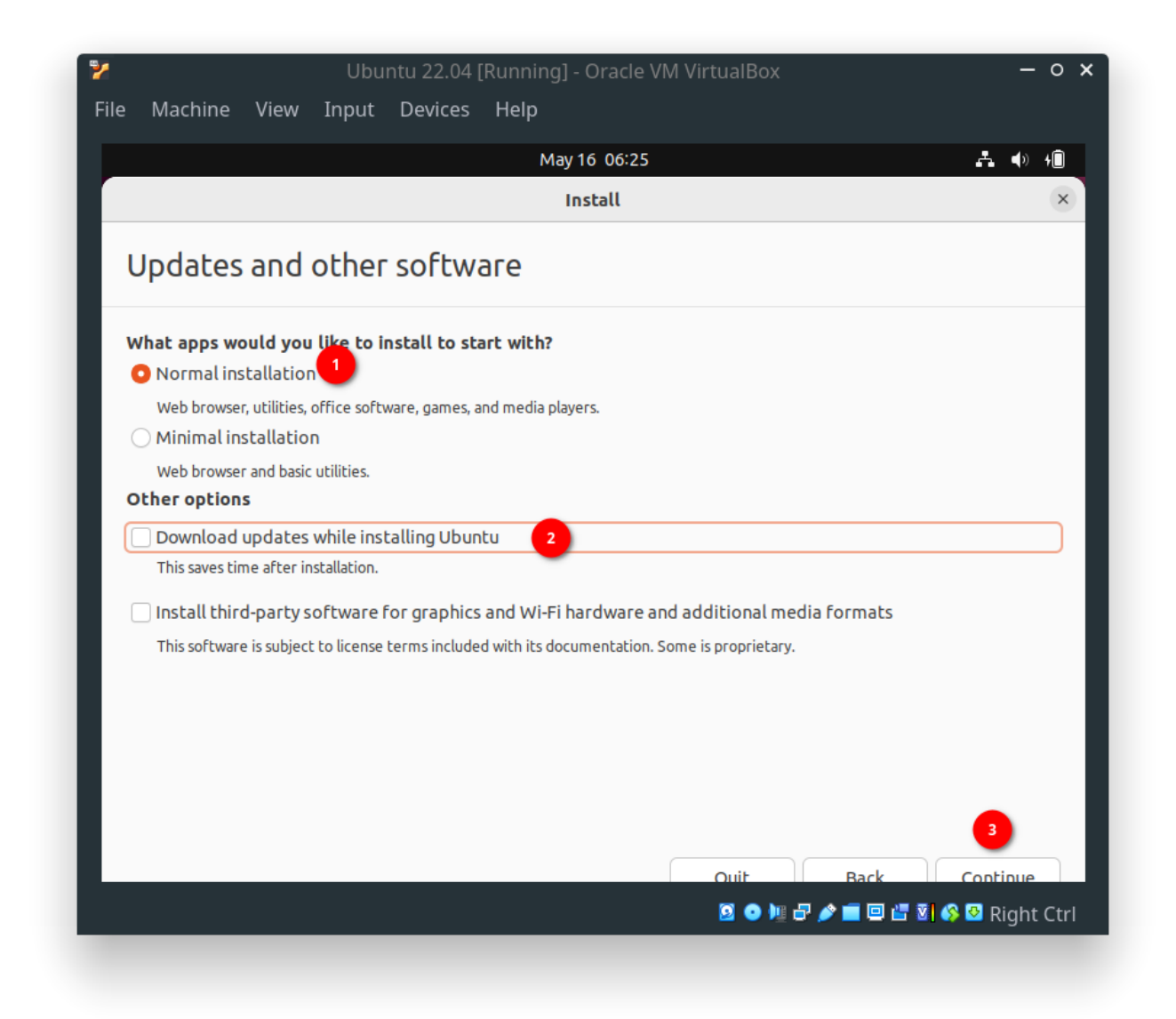

Ubuntu Install: Updates and Other Software

Select Erase disk and install Ubuntu option and click Install Now

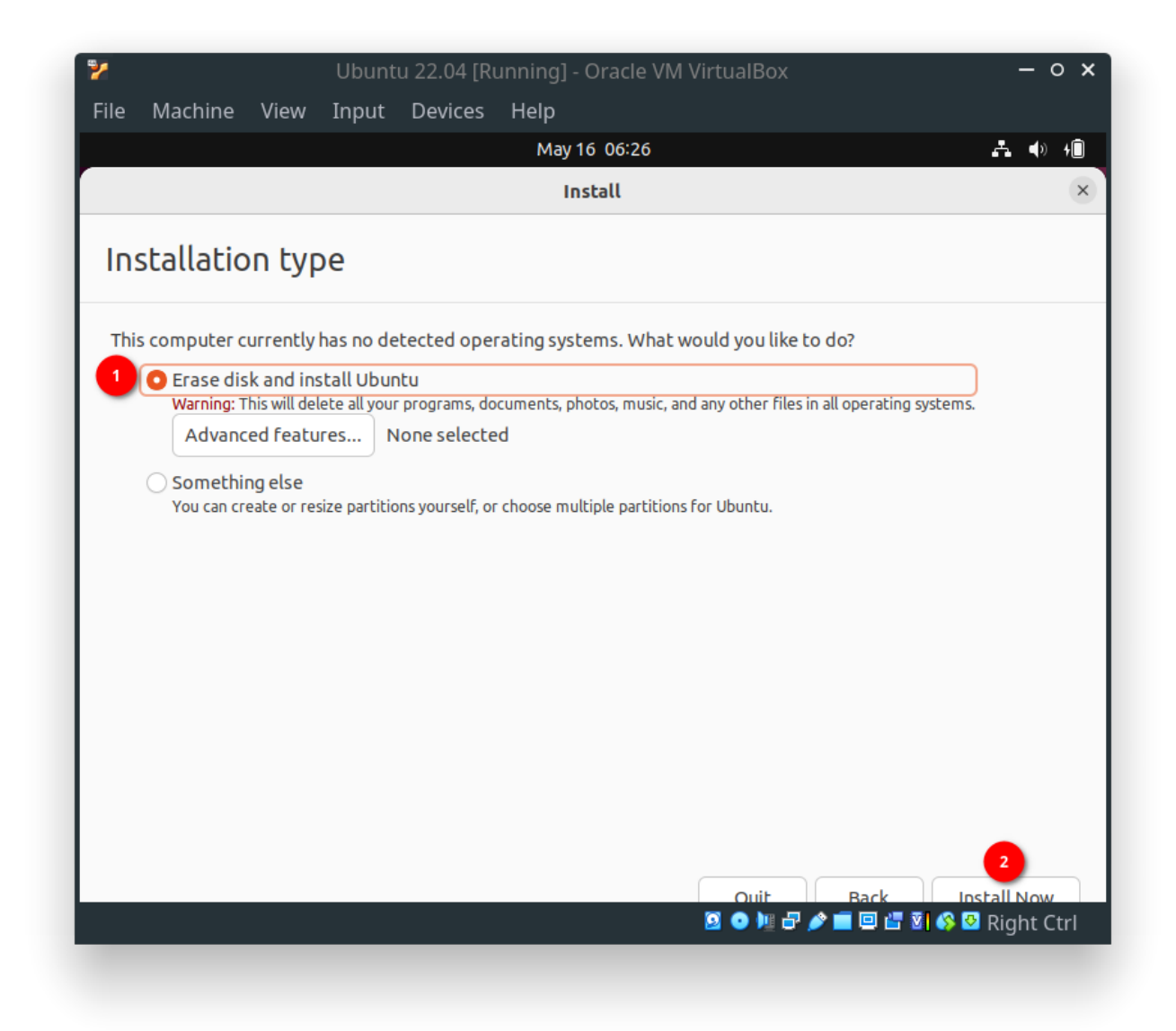

# Ubuntu Install: Installation Type

 $\label{eq:Final confirmation will be asked at this stage. \ Click \ \ \ Continue \ .$ 

| 7    |                                           |                                   | Ubunt                                  | u 22.04 [R                                  | unning] - Oracle      | VM VirtualB      | ох                      |             | - 0 ×                   |
|------|-------------------------------------------|-----------------------------------|----------------------------------------|---------------------------------------------|-----------------------|------------------|-------------------------|-------------|-------------------------|
| File | Machine                                   | View                              | Input                                  | Devices                                     | Help                  |                  |                         |             |                         |
|      |                                           |                                   |                                        |                                             | May 16 06:27          |                  |                         |             | <b>♣ ♦</b> ) <b>4</b> Î |
|      |                                           |                                   |                                        |                                             | Install               |                  |                         |             |                         |
|      | - Hallahia                                |                                   |                                        |                                             |                       |                  |                         |             |                         |
| Ins  | statlatic                                 | on typ                            | be                                     |                                             |                       |                  |                         |             |                         |
| This | computer                                  | urrently                          | has no de                              | etected one                                 | rating systems Wh     | at would you     | like to do?             |             |                         |
|      | • Frase dis                               | k and in                          | stall Ubur                             | ntu                                         | rating systems. wi    |                  | like to do:             |             |                         |
|      | Warning: T                                | his will de                       | lete all you                           | r programs, do                              | ocuments, photos, mus | ic, and any othe | r files in all operatir | ng systems. |                         |
|      | Advanc                                    | ed featu                          | ires N                                 | Ione selecte                                | ed                    |                  |                         | _           | _                       |
|      | (                                         |                                   |                                        | Wr                                          | ite the changes to    | o disks?         |                         |             | ×                       |
|      | If you conti<br>further cha               | nue, the<br>nges ma               | changes l<br>nually.                   | isted below                                 | will be written to I  | the disks. Oth   | erwise, you will        | be able to  | make                    |
|      | The partition<br>SCSI3 (0,0,              | on tables<br>0) (sda)             | of the fo                              | ollowing dev                                | ices are changed:     |                  |                         |             |                         |
|      | The followi<br>partition #<br>partition # | ng partit<br>2 of SCS<br>3 of SCS | ions are (<br>13 (0,0,0)<br>13 (0,0,0) | going to be<br>(sda) as ESP<br>(sda) as ext | formatted:<br>9       |                  |                         |             |                         |
|      |                                           |                                   |                                        |                                             |                       |                  | Go Back                 | Continu     | Je                      |
|      |                                           |                                   |                                        |                                             |                       |                  |                         |             | -                       |
|      |                                           |                                   |                                        |                                             |                       |                  |                         |             |                         |
|      |                                           |                                   |                                        |                                             |                       |                  | Back                    |             | all Now                 |
|      |                                           |                                   |                                        |                                             |                       | 🗵 💿 I            | u 🗗 🤌 💼 😐 🗳             | 🖥 🐼 🔯 F     | Right Ctrl              |
|      |                                           |                                   |                                        |                                             |                       |                  |                         |             |                         |

Ubuntu Install: Disk Erase Warning Message

Select your country by clicking on your country on the map.

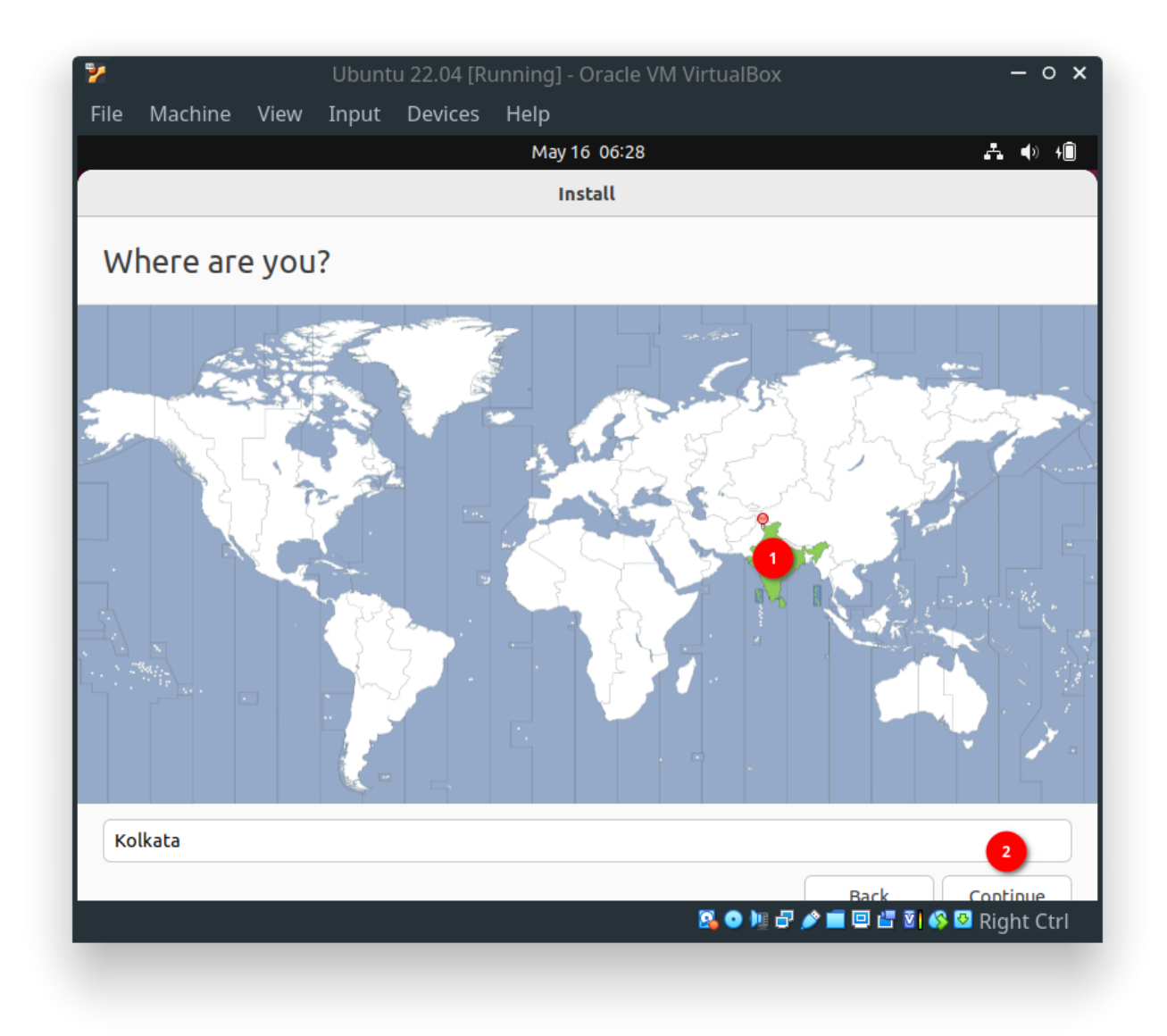

# Ubuntu Install: Choose Country

Add your username and password here. You can also enable the auto-login option.

| ⅔ Ub<br>File Machine View Inp | untu 22.04 [Running] - Oracle VM VirtualBox<br>ut Devices Help | - o ×                 |
|-------------------------------|----------------------------------------------------------------|-----------------------|
|                               | May 16 11:59                                                   | ♣ <b>4</b> ) <b>4</b> |
|                               | Install                                                        |                       |
| Who are you?                  |                                                                |                       |
| Your name:                    | wxguy 📀 👤                                                      |                       |
| Your computer's name:         | wxguy-VirtualBox                                               |                       |
|                               | The name it uses when it talks to other computers.             |                       |
| Pick a username:              | wxguy 🥑 😗                                                      |                       |
| Choose a password:            |                                                                |                       |
| Confirm your password:        | ••••••••                                                       |                       |
|                               | O Log in automatically                                         |                       |
|                               | <ul> <li>Require my password to log in</li> </ul>              |                       |
|                               | Use Active Directory                                           |                       |
|                               | You'll enter domain and other details in the next step.        |                       |
|                               |                                                                |                       |
|                               |                                                                |                       |
|                               |                                                                | 7                     |
|                               |                                                                |                       |
|                               |                                                                | Right Ctrl            |
|                               |                                                                |                       |

Ubuntu Install: New User Options

Sit and watch till your files are copied to the Guest OS location.

| File | Machine                                                                                                    | View                                                                                                    | Ubuntu<br>Input                                                                                                    | 1 22.04 [Ru<br>Devices                                   | unning] - Oracle<br>Help<br>May 16 12:0<br>Install                                                                      | e VM Vi                                   | rtualBox                                                               |                                                                      | - ° ×<br>≛ ● Ĥ      |
|------|----------------------------------------------------------------------------------------------------|----------------------------------------------------------------------------------------------------|----------------------------------------------------------------------------------------------------|----------------------------------------------------------|----------------------------------------------------------------------------------------------------|-------------------------------------------|------------------------------------------------------------------------|----------------------------------------------------------------------|---------------------|
| F    | Say goodby<br>new softwi<br>Store and t<br>you can fin<br>ease. Just I<br>for, or expl<br>Graphics &<br>Productivit<br>from other | en me<br>are. With a<br>the Ubunt<br>d and inst<br>cype in wh<br>lore categ<br>Photogra<br>y, alongsio<br>users. | ching the we<br>access to the<br>u software a<br>all new apps<br>at you're loc<br>ories such as<br>phy, Games a<br>de helpful re | b for<br>Snap<br>rchive,<br>with<br>king<br>and<br>views | Featured Application Featured Application Categories Audio & Video Cames Editor's Picks Editor's Picks Upotube-di ***** | All 15 0000000000000000000000000000000000 | Communication & News<br>Communication & News<br>Graphics & Photography | pdates 3 Q<br>CEC<br>The ultimation<br>Add-ons<br>Add-ons<br>Add-ons | te mrdia player     |
| ,    | Almost fini                                                                                                    | ished co                                                                                                    | pying files.                                                                                                    |                                                          |                                                                                                    |                                           | 8. • 1: 7 / 1                                                          |                                                                      | Skip<br>Bright Ctrl |

### Ubuntu Install: Install Progress

Despite not accepting to download files during installation previously, the installer continues to download certain packages. Mostly, they are language-specific. Hence, you can safely select the Skip option.

|   |                                                                                                    |                                                                         |                                            |                                                                               | May 16 1<br>Instal                                                         | 2:01<br>l |                                                         |                                              |                                               |                                     | A ()                         | +( |
|---|----------------------------------------------------------------------------------------------------|-------------------------------------------------------------------------|--------------------------------------------|-------------------------------------------------------------------------------|----------------------------------------------------------------------------|-----------|---------------------------------------------------------|----------------------------------------------|-----------------------------------------------|-------------------------------------|------------------------------|----|
|   | Ubuntu con<br>Rhythmbox                                                                                                    | nes with th<br>music pla                                                | ISIC WILF<br>ne amazing<br>ver. With advan | n you                                                                         |                                                                            |           | Son                                                     | qs Cate                                      | egories C                                     |                                     |                              |    |
|   | playback options, it's simple<br>the perfect songs. And it wo<br>with CDs and portable music<br>you can enjoy all your music<br>you go. | simple to queue<br>d it works grea<br>e music players,<br>music whereve | e up<br>t<br>so<br>er                      | Library<br>Play Queue<br>Music<br>Podcasts<br>C6 Last.fm<br>Libre.fm<br>Radio | Artist<br>1 artist (<br>Jellyfish (                                        | 3)<br>3)  |                                                         | Album<br>1 album (3)<br>Ubuntu (3)           |                                               |                                     |                              |    |
| Ś | Included so<br>Rhyt<br>Available so<br>Spoti                                                                                            | ftware<br>hmbox Mu<br>iftware<br>ify                                    | sic Player                                 |                                                                               | Playlists<br>(2) My Top Rated<br>(2) Recently Added<br>(3) Recently Played | 4 Trac    | k Title<br>I'm not jammy<br>Jammy Jellyfisl<br>So cute! | Genre<br>Cinematic<br>Cinematic<br>Cinematic | Artist<br>Jellyfish<br>Jellyfish<br>Jellyfish | Album<br>Ubuntu<br>Ubuntu<br>Ubuntu | Time<br>1:14<br>1:21<br>1:14 |    |
|   | 🛓 vic                                                                                                    |                                                                         |                                            |                                                                               | + - A                                                                      | ) 0=      |                                                         |                                              |                                               |                                     |                              |    |
| 6 | Retrieving f                                                                                                    | file 1 of 3                                                             |                                            |                                                                               |                                                                            |           |                                                         | 2                                            |                                               | -                                   | Skip                         |    |

# Ubuntu Install: Skip Download Files

Once Ubuntu installation is complete, reboot your system

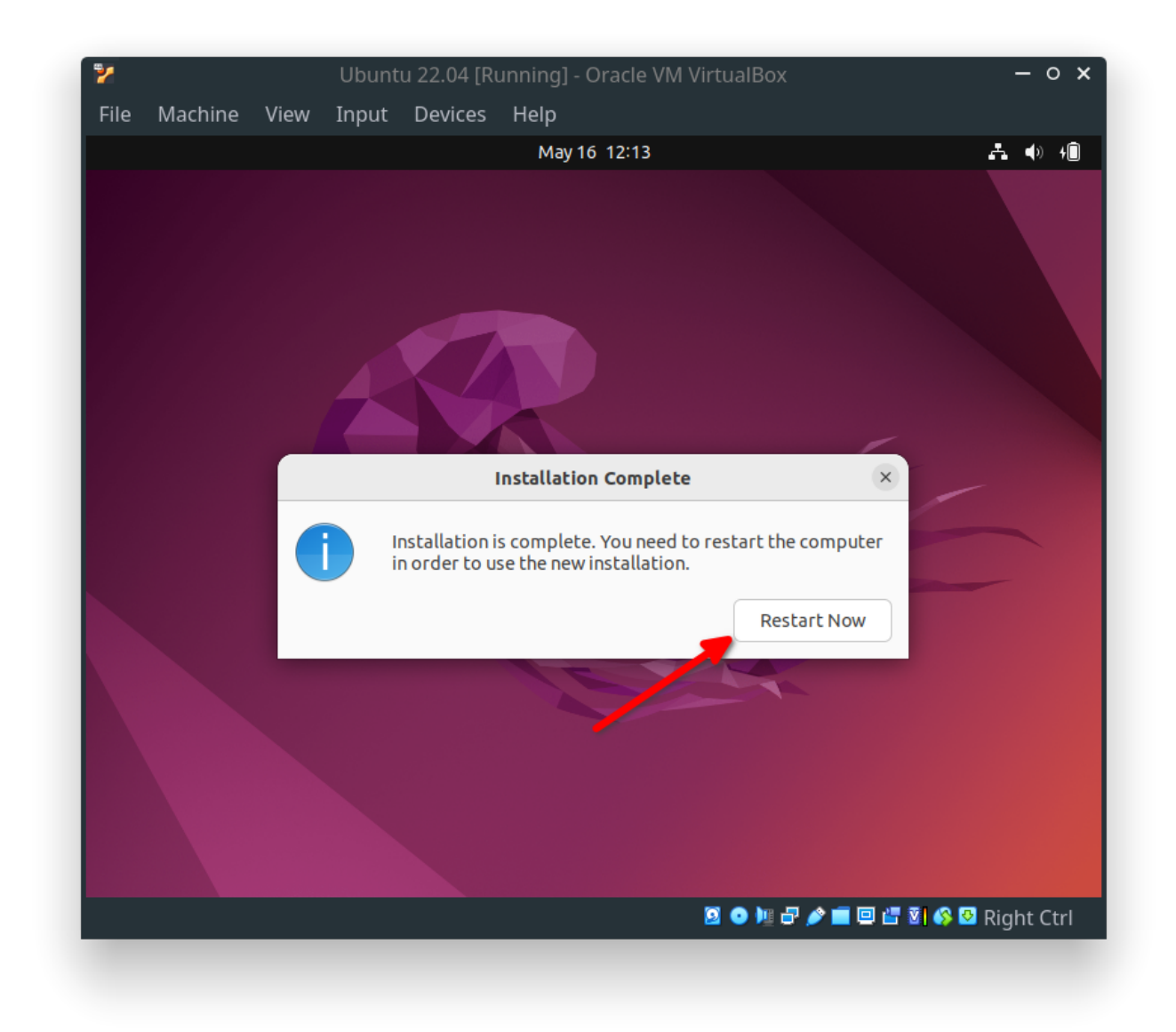

Ubuntu Install: First Reboot After Install

During the reboot, you must enter the Enter key to remove installation media.

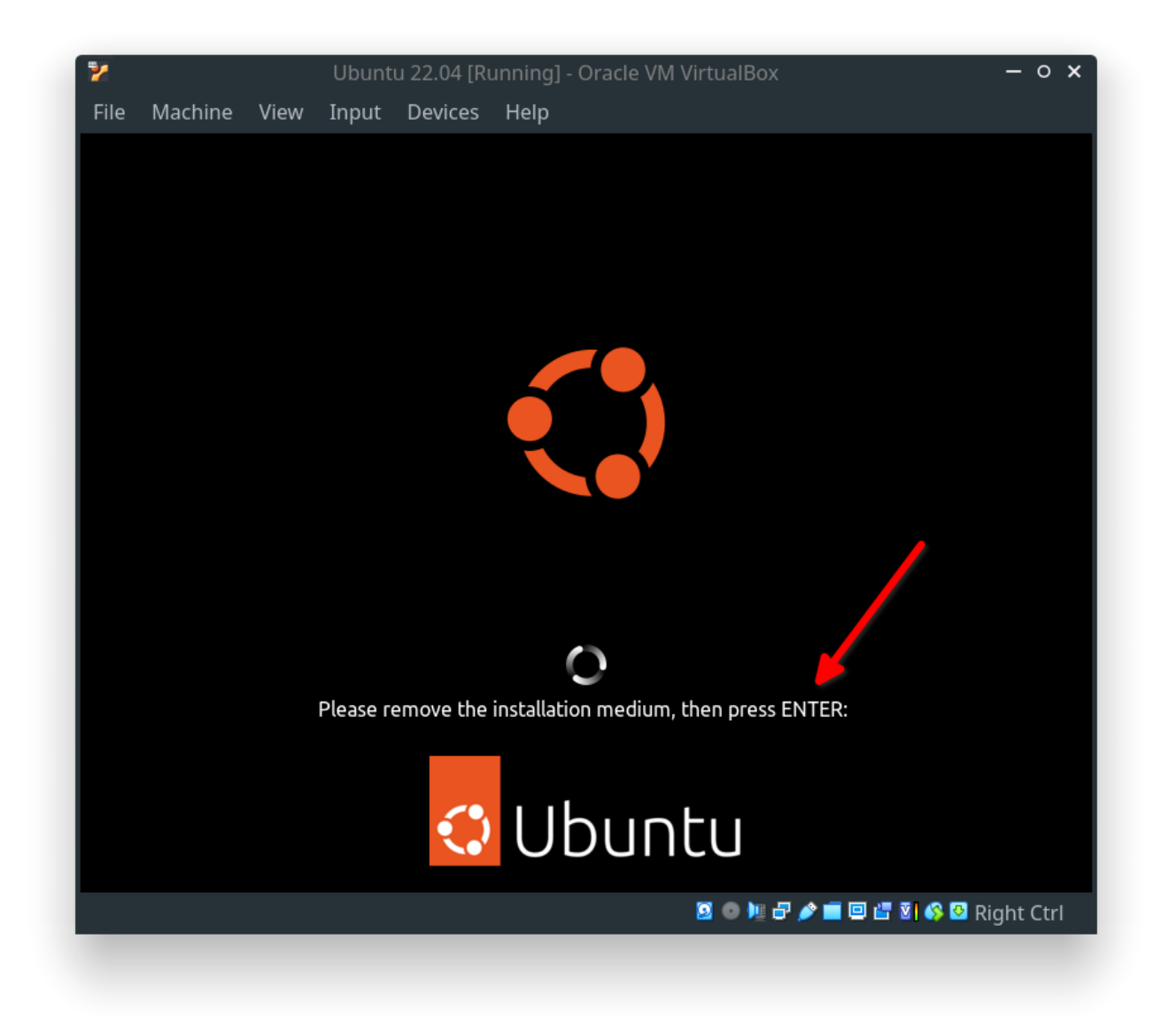

Ubuntu Install: Eject Removable Installation Media

After reboot, ubuntu will welcome the new user with a few options. You can Skip the online account option

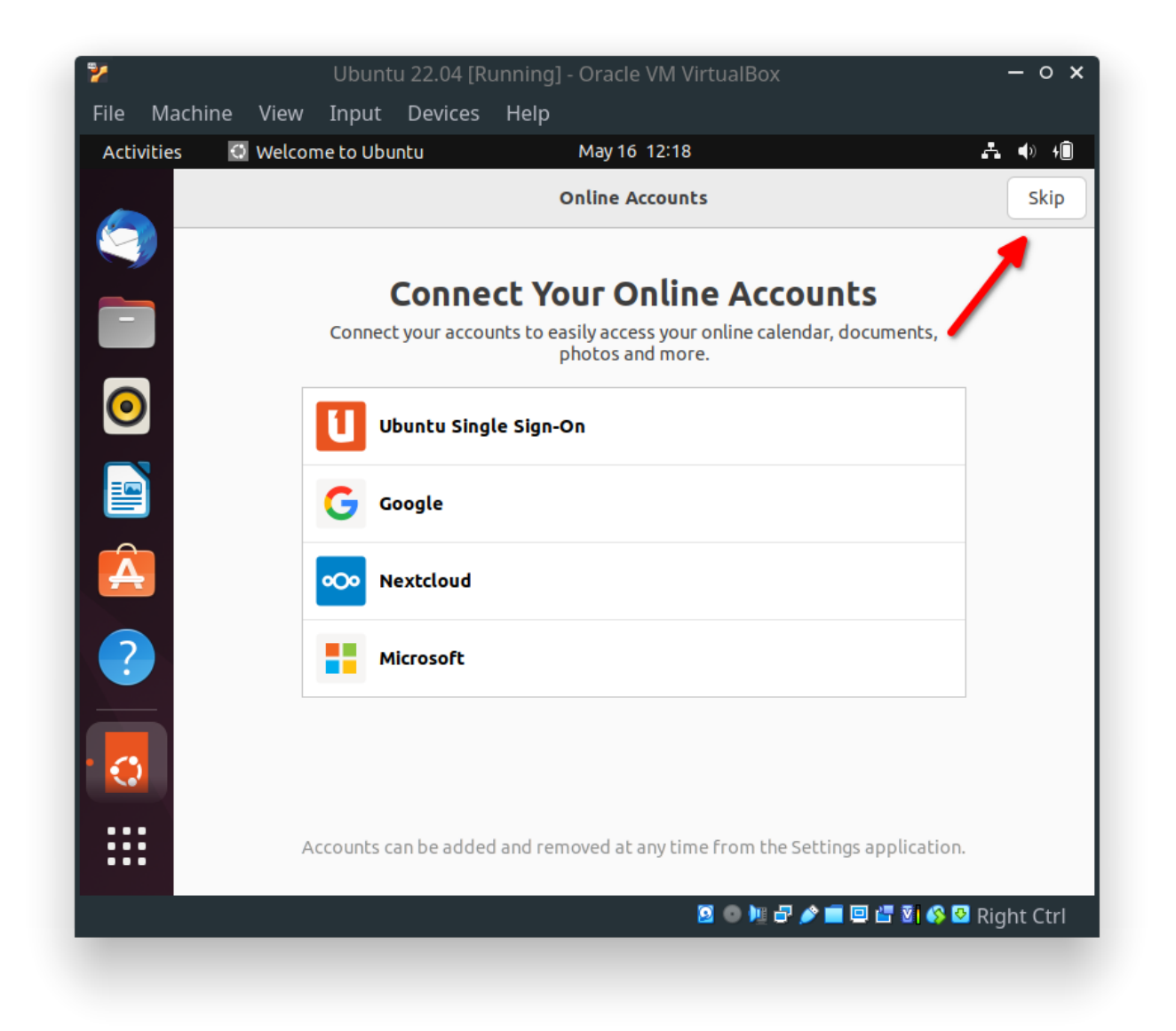

Ubuntu Install: Skip Online Account

If you wish to help Ubuntu you can select appropriate options and select the  $\ensuremath{\operatorname{\mathsf{Next}}}$  option.

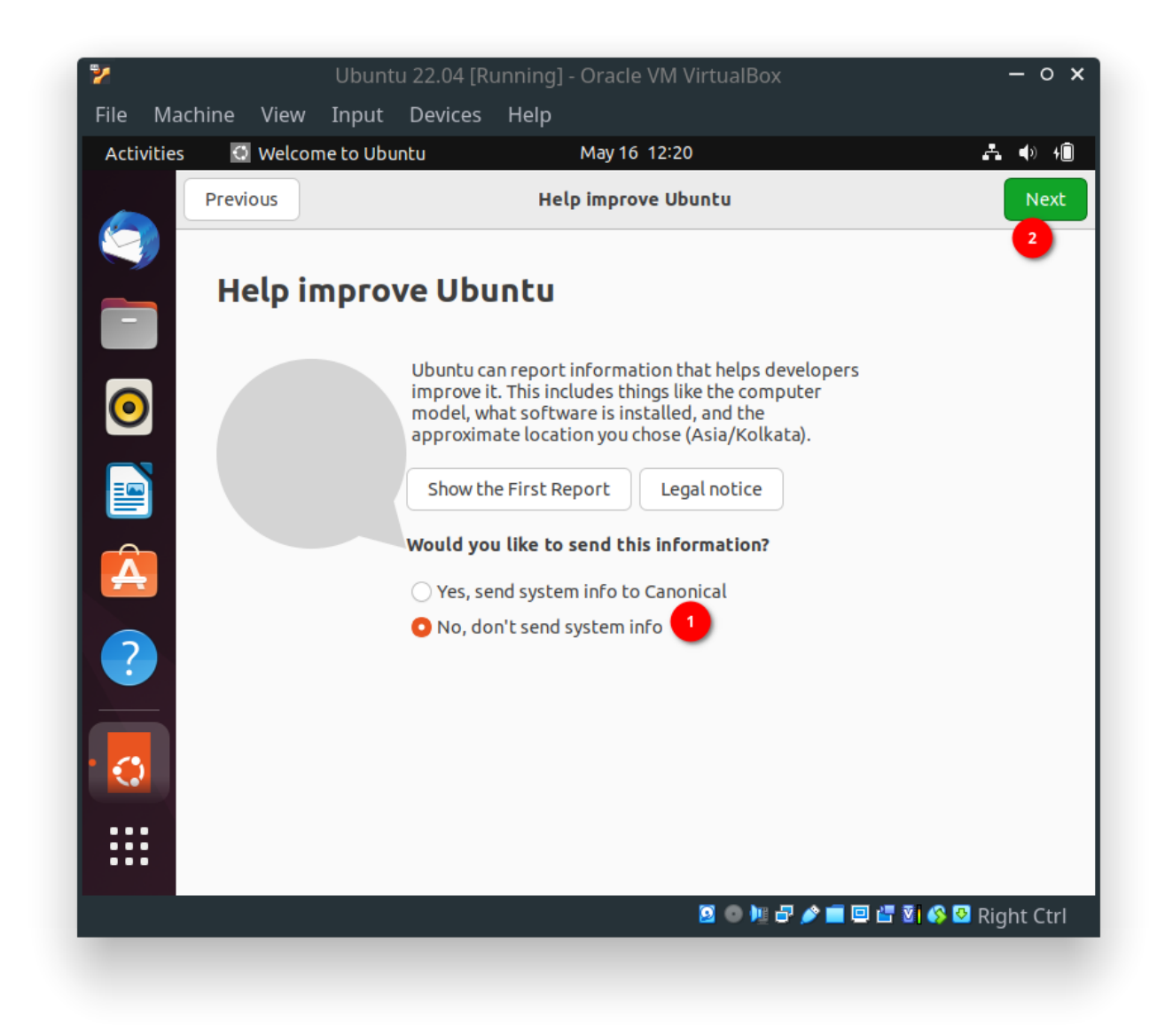

Ubuntu Install: Option to Help Ubuntu

You can enable or disable *Location Services* and click Next .

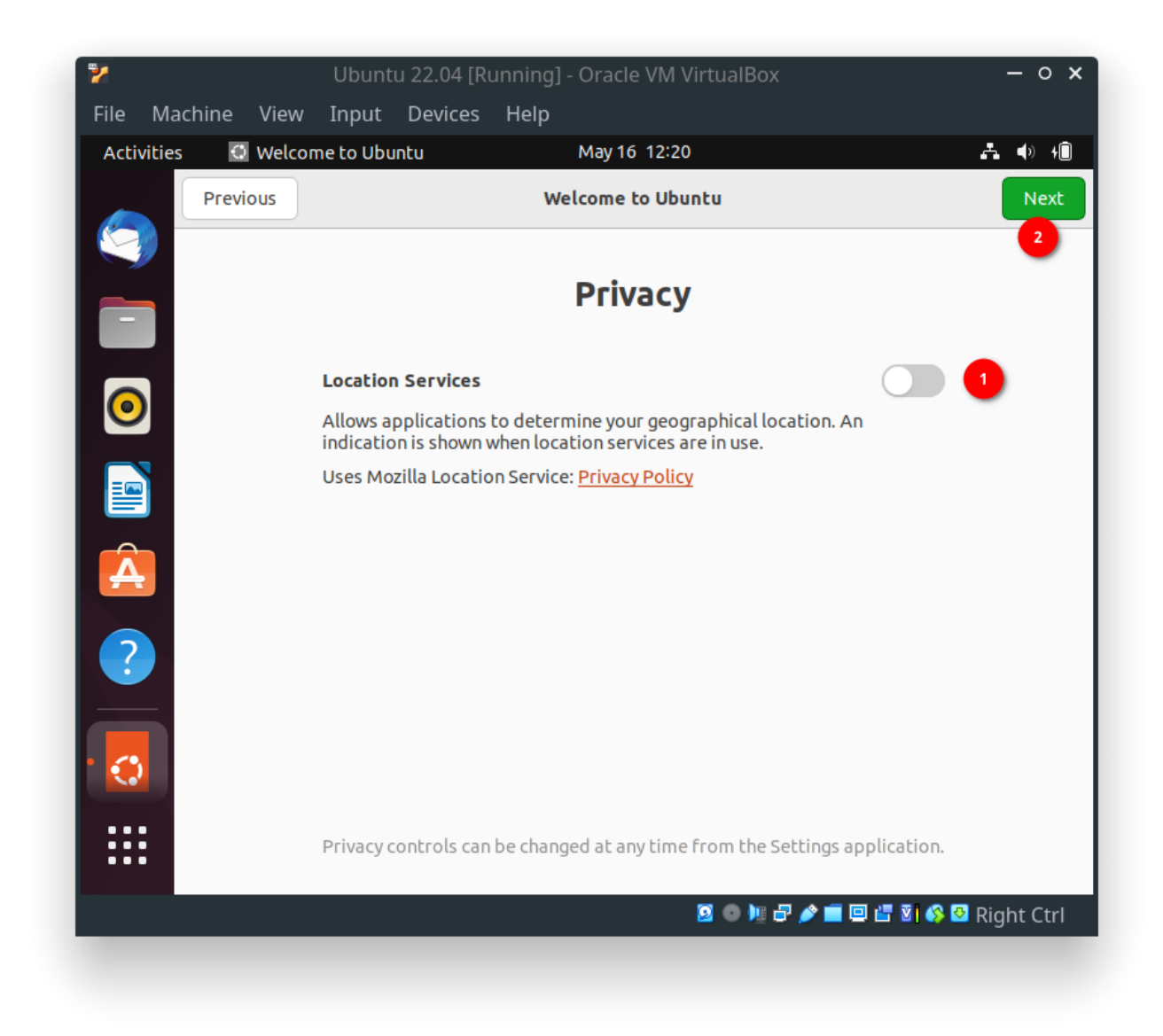

# Ubuntu Install: Privacy Option

Click Done to complete the welcome screen.

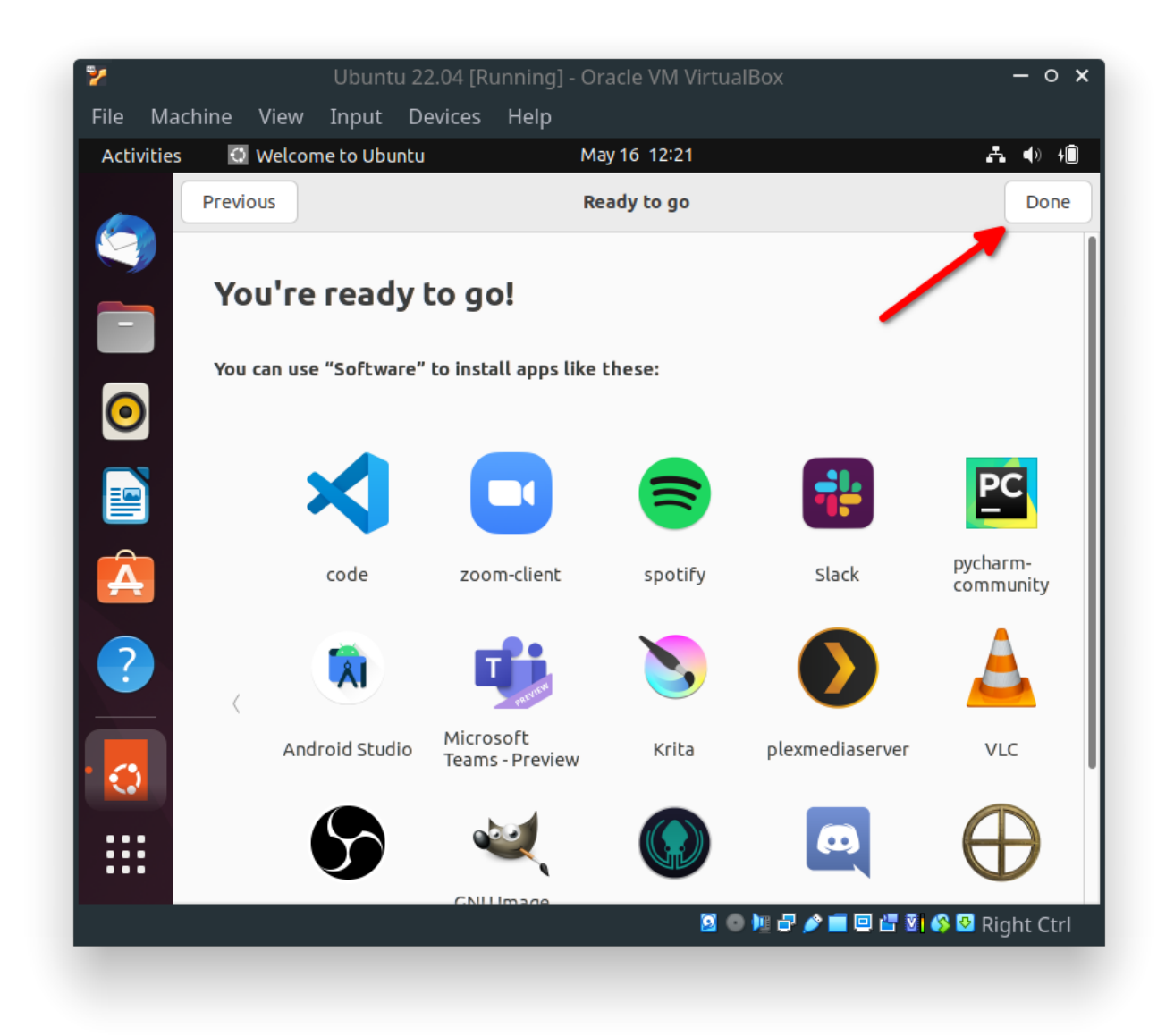

### Ubuntu Install: Final Welcome Window

You must update and upgrade your system to the latest packages before proceeding further. You can use the following commands to update and upgrade your system.

```
$ sudo apt update -y
$ sudo apt upgrade -y
```

or follow the rest of the guide to set up the best server for your country and update your system.

On my system, I could not update to the latest packages as it always failed with the index failed to download error message. So I decided to change my server to the best one. For this open the Software & Updates window by searching on the activities search option.

| 🌠<br>File Macl          | Ubun<br>hine View Input                             | tu 22.04 [Running<br>Devices Help                                                 | g] - Oracle VN                                | l VirtualBox                     | -                  | ο×   |
|-------------------------|-----------------------------------------------------|-----------------------------------------------------------------------------------|-----------------------------------------------|----------------------------------|--------------------|------|
| Activities              | 🗛 Software & Upc                                    | lates                                                                             | May 16 12:                                    | 41                               | A (                | ) 4  |
|                         |                                                     |                                                                                   |                                               | Software & Upda                  | ites               |      |
| $\overline{\mathbf{O}}$ | Ubuntu Software                                     | Other Software                                                                    | Updates                                       | Authentication                   | Additional Drivers | Deve |
|                         | Downloadable from<br>Canonical-supp<br>Community-ma | the Internet<br>orted free and ope<br>intained free and o<br>vers for devices (re | n-source softw<br>pen-source sof<br>stricted) | vare (main)<br>Etware (universe) |                    |      |
|                         | Software restri                                     | cted by copyright o                                                               | r legal issues (r                             | multiverse)                      |                    |      |
|                         | Download from:                                      | Server for India                                                                  |                                               |                                  |                    |      |
|                         | Installation<br>Officially app<br>Restricted cop    | edium with Ubunt<br>orted<br>yright                                               | :u 22.04 'Jamm                                | ny Jellyfish'                    |                    |      |
|                         |                                                     |                                                                                   |                                               |                                  | Home               |      |
|                         |                                                     |                                                                                   |                                               | 20127/                           | 🔲 🖆 🗿 🔇 🛛 Right    | Ctrl |

Ubuntu Install: Software And Updates Window

Now click on the Download From drop-down menu and select the Other option.

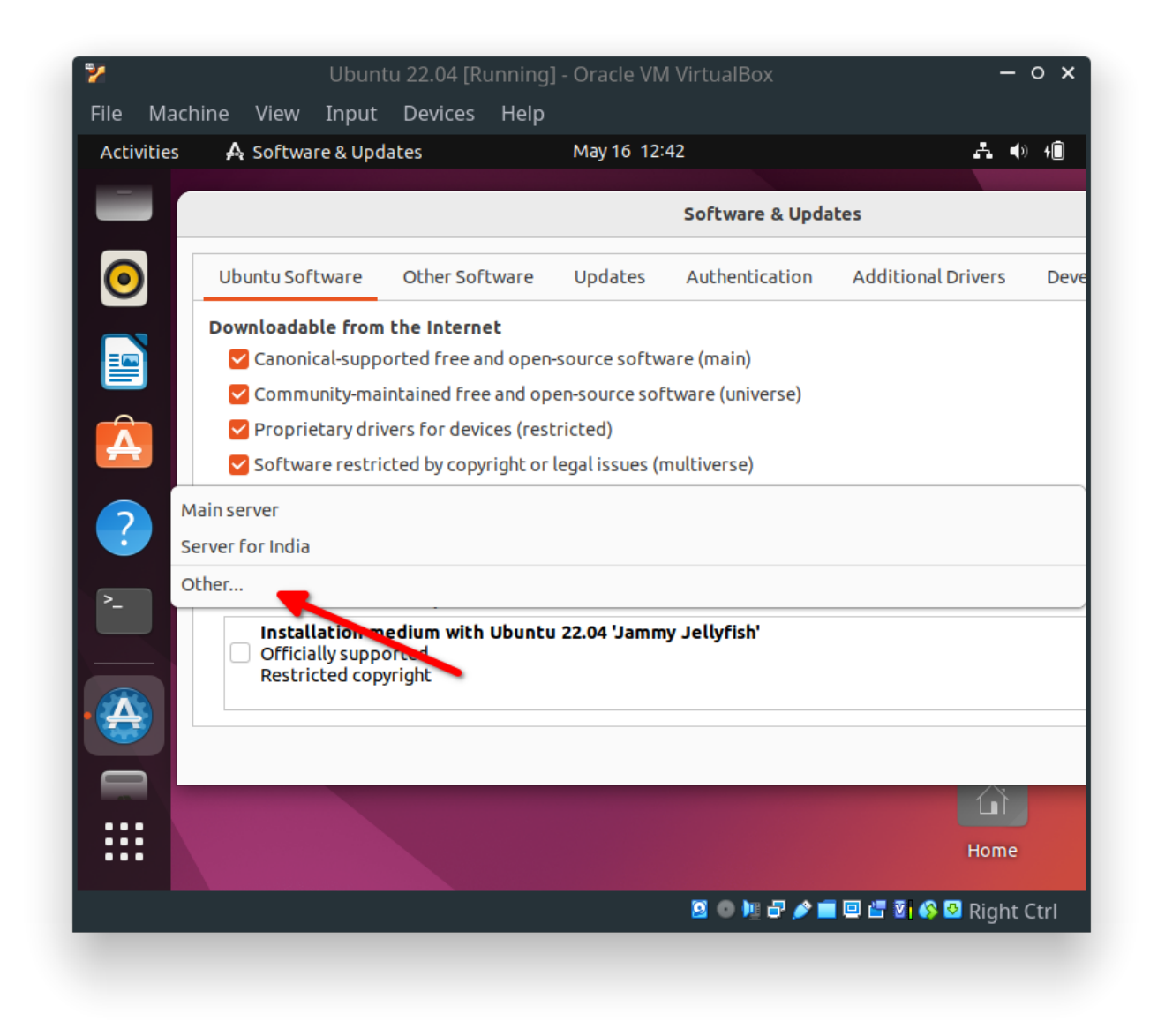

Ubuntu Install: Software And Updates Window Other Server

In the new window, click on the Select best server option.

| 🦻 Uł<br>File Machine View In                                                                                                    | ountu 22.04 [Run<br>out Devices H                                                                                                    | ning] - Oracle VM Vi<br><b>Help</b>                          | rtualBox      | - o x              |
|----------------------------------------------------------------------------------------------------|----------------------------------------------------------------------------------------------------|--------------------------------------------------------------|---------------|--------------------|
| Activities 🛛 🗛 Software &                                                                                                    | Updates                                                                                                    | May 16 12:43                                                 |               | <b>Å ♦</b> 10      |
|                                                                                                    |                                                                                                    | Software & U                                                 | pdates        |                    |
| ontu Software Othe                                                                                                    |                                                                                                    | Choose a Downlo                                              | oad Server    | × per Option       |
| Canonical-supported from the In<br>Canonical-supported from the In<br>Community-maintained<br>Community-maintained<br>Communit | <ul> <li>&gt; Greenland</li> <li>&gt; Hong Kong</li> <li>&gt; Hungary</li> <li>&gt; Iceland</li> <li>&gt; India</li> <li>mirror.cse.ii<br/>mirrors.picc<br/>repo.extrem<br/>repos.del.ex</li> <li>Protocol:</li> </ul> | itk.ac.in<br>onets.webwerks.in<br>ne-ix.org<br>xtreme-ix.org | Select        | Best Server        |
|                                                                                                    |                                                                                                    |                                                              |               | Rev                |
|                                                                                                    |                                                                                                    |                                                              |               |                    |
|                                                                                                    |                                                                                                    |                                                              |               | Home               |
|                                                                                                    |                                                                                                    |                                                              | 9 o 🐚 🗗 🌶 💼 🛛 | 🖆 🗿 🚳 💆 Right Ctrl |
|                                                                                                    |                                                                                                    |                                                              |               |                    |

Ubuntu Install: Software And Updates Window Best Server

Wait for a few minutes as it will check for the best server for you.

| 🍹 U<br>File Machine View Ir                                                                                                    | ountu 22.04 [Running] - Oracle VM VirtualBox | - 0 X                 |
|----------------------------------------------------------------------------------------------------|----------------------------------------------|-----------------------|
| Activities 🗛 Software 8                                                                                                    | Updates May 16 12:43                         | <b>∢</b> ) + <b>î</b> |
| Atu Software Other      Downloadable from the In      Canonical-supported f      Community-maintaine      Community-maintaine      Control of the control of the contr | Choose a Download Server                     | per Optior            |
|                                                                                                    | Hon<br>2 💿 🐚 🚭 🖉 🐨 🐼 Rigi                    | Rev<br>ne<br>ht Ctrl  |

Ubuntu Install: Testing Best Server

Once the best server is automatically selected, you can select the Choose server option.

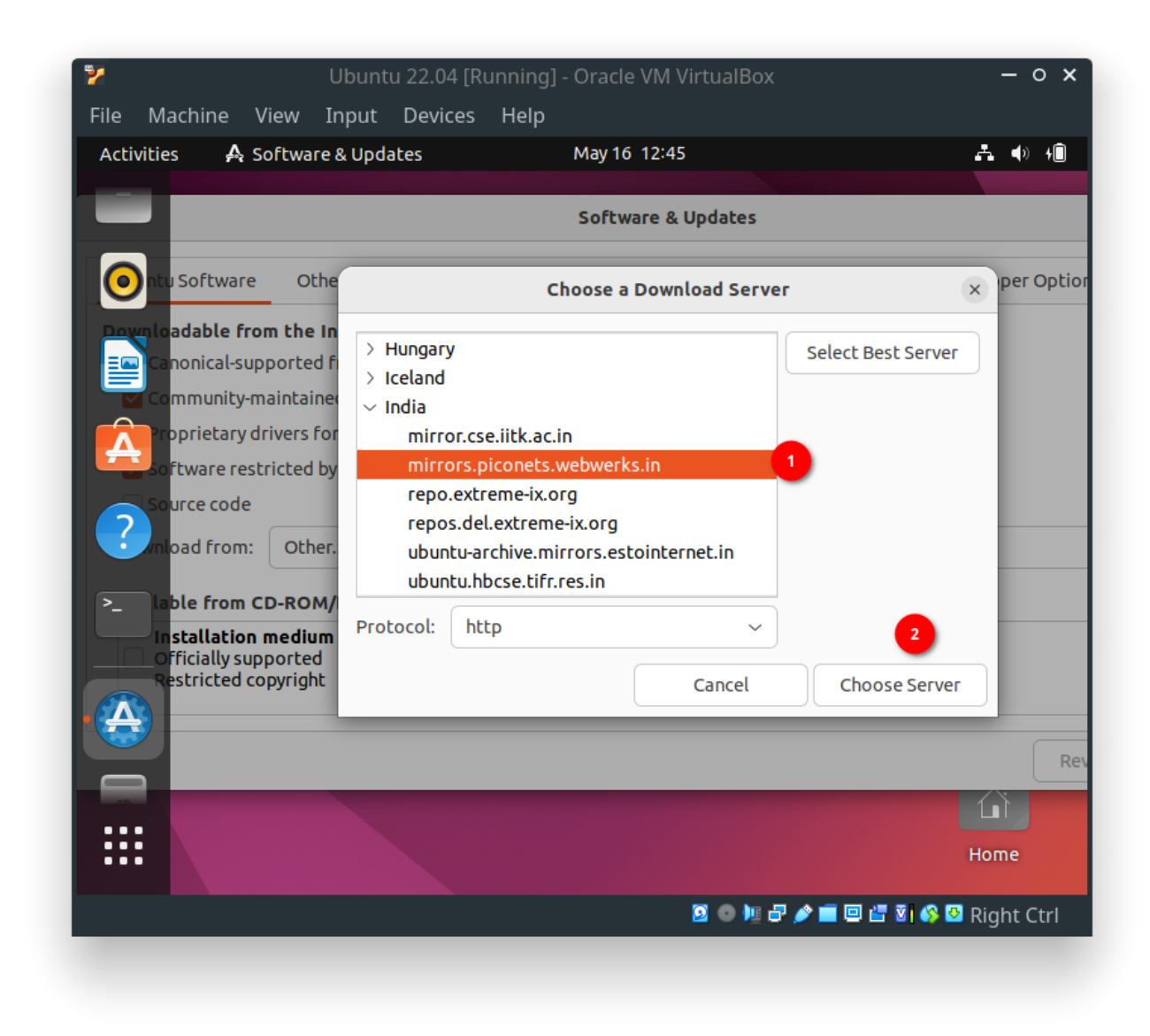

Ubuntu Install: Choose Best Server

Finally, Reload to download a new index from the newly selected repository.

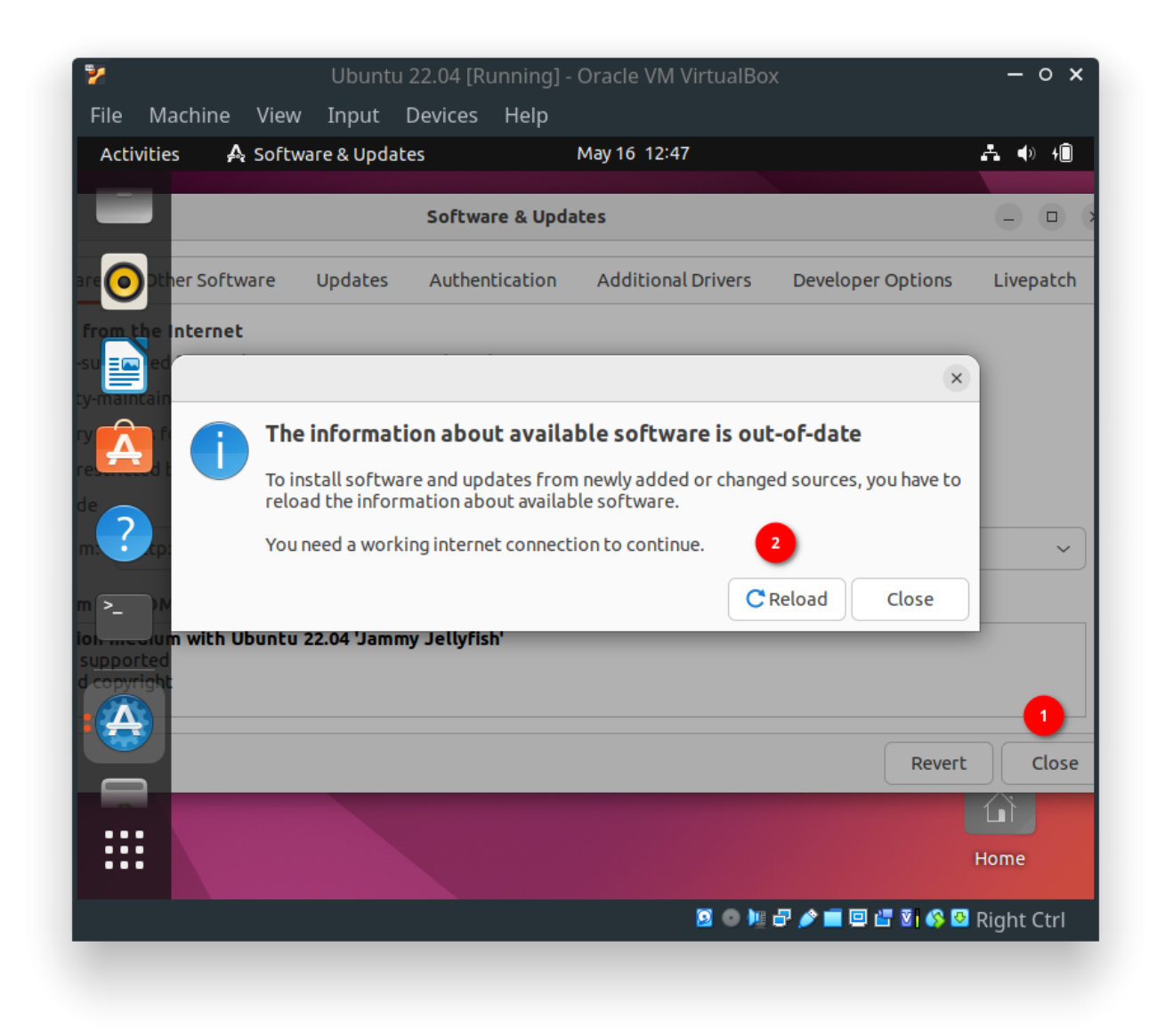

Ubuntu Install: Reload Packages from New Repo

Again search and open the Software Updater application.

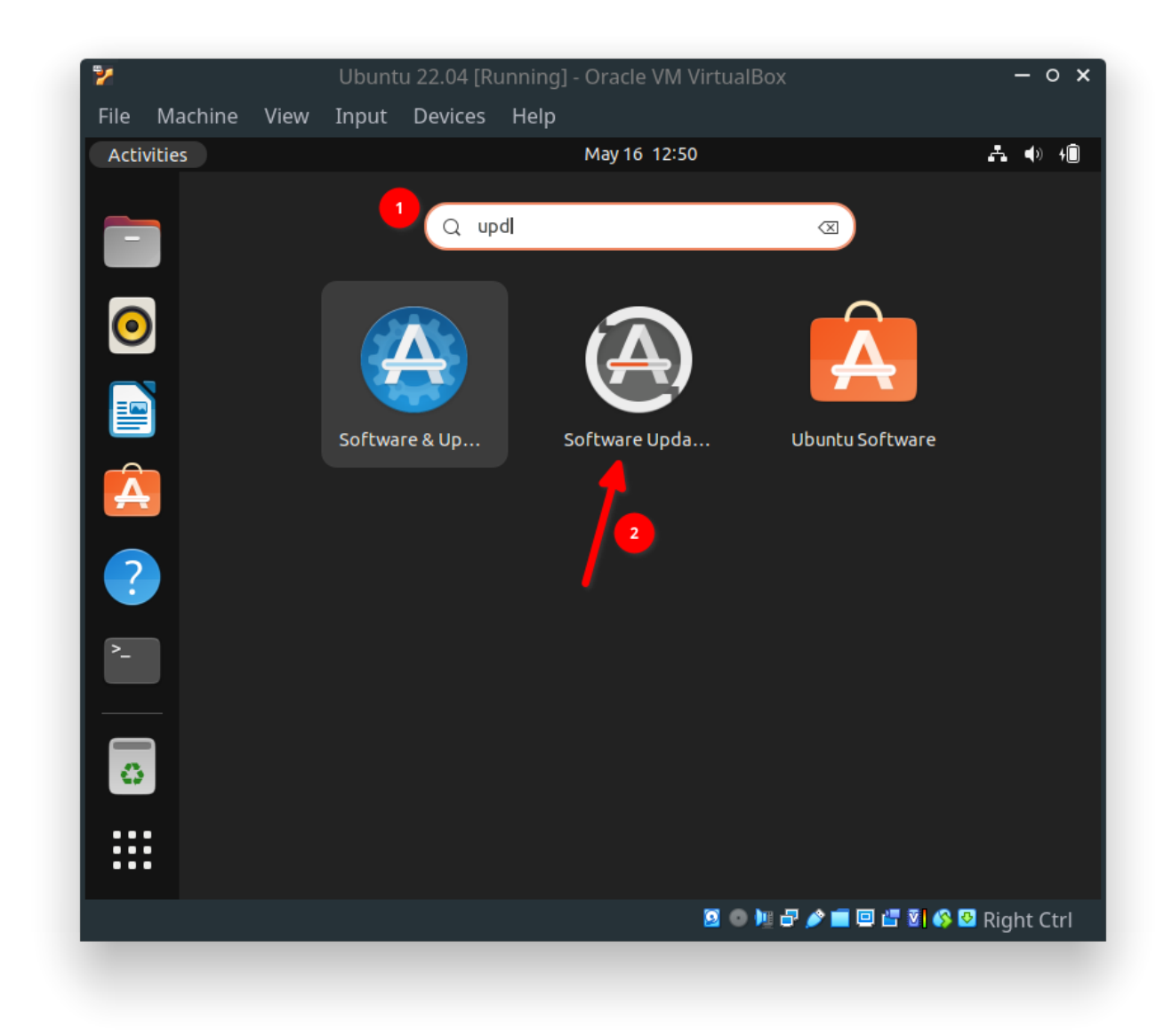

Ubuntu Install: Search Software Updaterand select theInstall Nowoption.

| ಶ<br>File Machi | Ubuntu 22.04 [Runn<br>ne View Input Devices H   | iing] - Oracle VM VirtualB<br><b>elp</b> | ox                | - 0 ×           |
|-----------------|-------------------------------------------------|------------------------------------------|-------------------|-----------------|
| Activities      | 🗛 Software Updater                              | May 16 12:51                             |                   | <b>♣ </b> ∢) +® |
|                 |                                                 |                                          |                   |                 |
|                 | So                                              | ftware Updater                           | - • ×             |                 |
| 0               | Updated software is a<br>want to install it now | available for this comp<br>?             | uter. Do you      |                 |
|                 | Install or remove                               |                                          | Download          |                 |
|                 | Security updates                                |                                          | 8.1 MB            |                 |
|                 | > 🗹 🍥 Settings                                  |                                          | 7.4 MB            |                 |
|                 | > 🛃 😳 Ubuntu base                               |                                          | 655 kB            |                 |
|                 | 💙 Other updates                                 |                                          | 501.4 MB          |                 |
|                 | LibreOffice                                     |                                          | 23.4 MB           |                 |
| ?               | > Technical description                         |                                          |                   | -               |
| >_              | 509.5 MB will be downloaded.                    |                                          |                   |                 |
|                 | Settings                                        | Remind Me Later                          | Install Now       |                 |
|                 |                                                 |                                          |                   | Home            |
|                 |                                                 | 901                                      | : 🗗 🌶 💼 💷 📇 🖏 🚳 🛛 | Right Ctrl      |
|                 |                                                 |                                          |                   |                 |

Ubuntu Install: Install New Updates

After updating your system, reboot the system again.

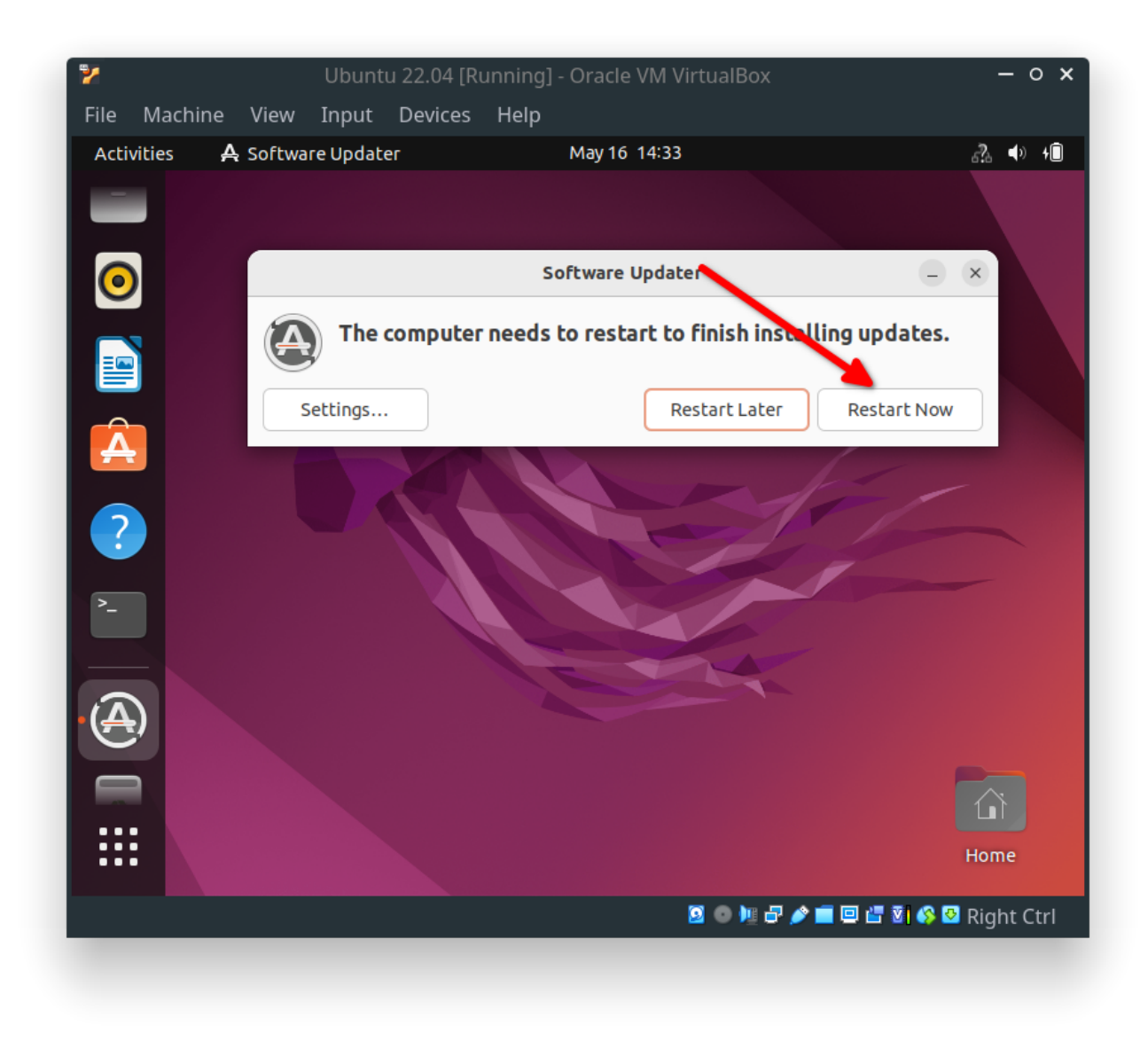

Ubuntu Install: Reboot System After Update

# **Ubuntu 22.04 Post Install Configurations**

Though you have successfully installed the system, it is still not in usable condition. To make it user-friendly, you need to install VirtualBox Guest Addition Package. You can successfully install only if you have kernel header files installed on Guest OS. So we will install it now using the following command.

\$ sudo apt install -y build-essential linux-headers-\$(uname -r)

Now go to the Devices menu in the Virtual Machine window and select the Insert Guest Addition CD Image option. This will automatically mount the Guest Addition ISO image into Ubuntu Guest OS.

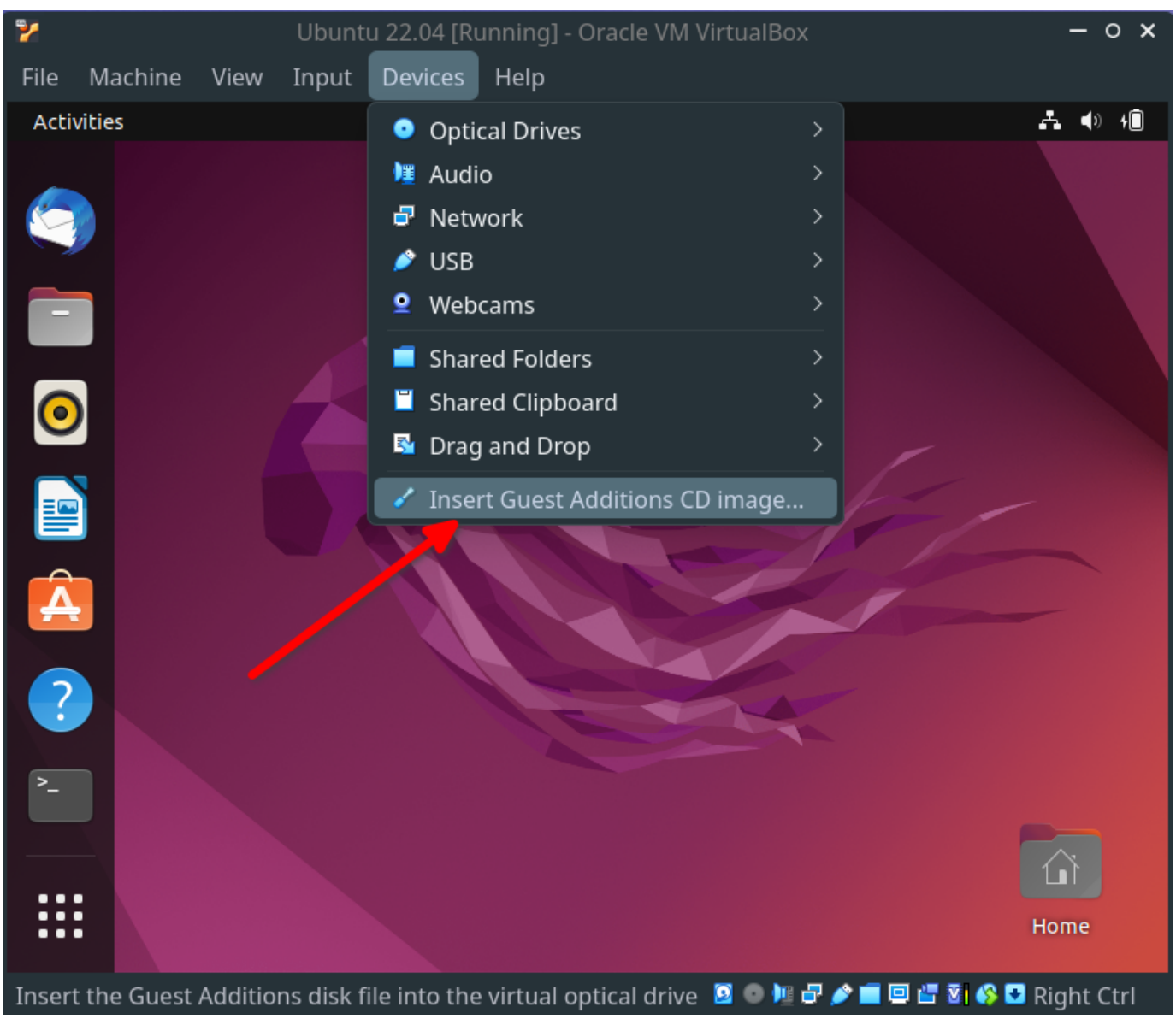

Ubuntu Post Install: Insert Guest Addition ISO

Now navigate to the location where the Guest Addition ISO image is mounted and open the location in the terminal.

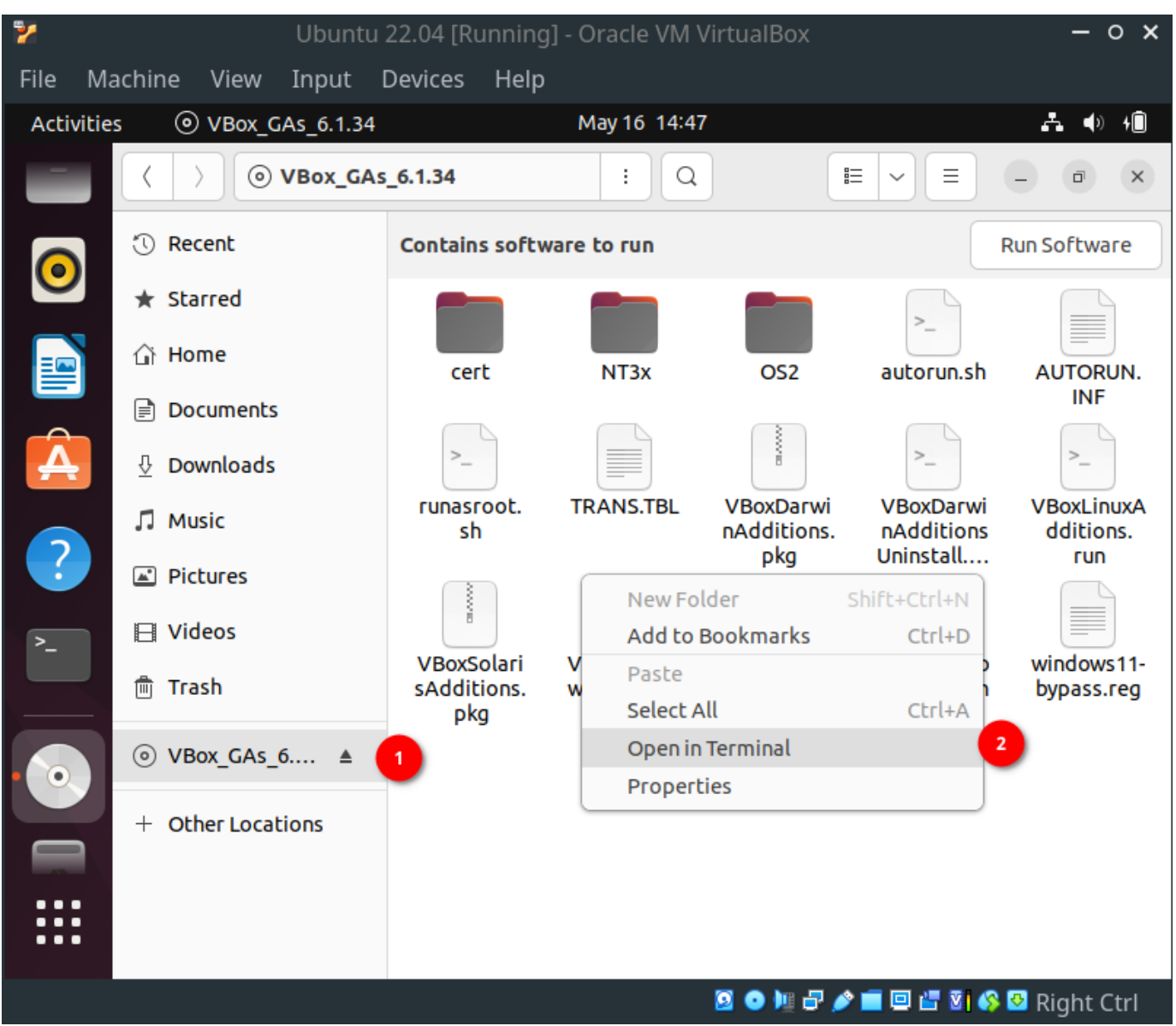

Ubuntu Post Install: Open Terminal From Mounted ISO

Now you can install VirtualBox Guest Addition for Linux by executing the following command.

\$ sudo ./VBoxLinuxAdditions.run

You must reboot the system again to take this effect.

| 🏏<br>File Ma | achine Vie                                                                                                    | Ubuntu<br>ew Input                                                                                                    | i 22.04 [Running]<br>Devices Help                                                                                                    | - Oracle VM V                                                                                                    | ′irtu            | alBox                                                                                                    | - o ×      |
|--------------|----------------------------------------------------------------------------------------------------|----------------------------------------------------------------------------------------------------|----------------------------------------------------------------------------------------------------|----------------------------------------------------------------------------------------------------|------------------|----------------------------------------------------------------------------------------------------|------------|
| Activitie    | s 🕑 Ter                                                                                                    | minal                                                                                                    |                                                                                                    | May 16 14:54                                                                                                    |                  |                                                                                                    | A 🗣 🛍      |
|              | F                                                                                                    | vxguy@wxguy                                                                                                    | -VirtualBox: /med                                                                                                    | lia/wxguy/VB                                                                                                    | (پ               |                                                                                                    |            |
|              | wxguy@wxg<br>run<br>[sudo] pa:<br>Verifying<br>Uncompres:<br>VirtualBo:<br>Copying ar<br>Installing<br>VirtualBo:<br>VirtualBo:<br>VirtualBo:<br>VirtualBo:<br>VirtualBo:<br>VirtualBo:<br>VirtualBo:<br>VirtualBo:<br>VirtualBo:<br>VirtualBo:<br>VirtualBo:<br>VirtualBo:<br>WirtualBo:<br>WirtualBo:<br>WirtualBo:<br>VirtualBo:<br>VirtualBo | uy-VirtualB<br>ssword for<br>archive in<br>sing Virtua<br>x Guest Add<br>dditional i<br>g additional<br>x Guest Add<br>x Guest Add<br>x Guest Add<br>x Guest Add<br>x Guest Add<br>x Guest Add<br>x Guest Add<br>itramfs: Ge<br>x Guest Add<br>m is restar<br>uy-VirtualB | ox:/media/wxgu<br>wxguy:<br>tegrity All<br>lBox 6.1.34 Gu<br>itions install<br>nstaller modul<br>l modules<br>itions: Starti<br>itions: Buildi<br>ake a while.<br>itions: To bui<br>itions: To bui<br>itions: or<br>itions: or<br>itions: Jobi<br>itions: Buildi<br>nerating /boot<br>itions: Runnin<br>ted<br>ox:/media/wxgu | y/VBox_GAs<br>good.<br>est Additi<br>er<br>es<br>ng the Vir<br>ld modules<br>n/rcvboxad<br>ng the mod<br>/initrd.im<br>g kernel m<br>y/VBox_GAs | ▲<br>④<br>④<br>① | Wired Connected<br>Fully Charged<br>Balanced<br>Settings<br>Lock<br>Power Off / Log Out<br>Suspend<br>Restart<br>Power Off<br>Log Out | 2          |
| •••          |                                                                                                    |                                                                                                    |                                                                                                    |                                                                                                    |                  |                                                                                                    |            |
|              |                                                                                                    |                                                                                                    |                                                                                                    |                                                                                                    | 2                | o 🐚 🗗 🌶 💼 🖾 🔚 🖏 🚳 1                                                                                                    | Right Ctrl |
|              |                                                                                                    |                                                                                                    |                                                                                                    |                                                                                                    |                  |                                                                                                    |            |

Ubuntu Post Install: Reboot After Installing VB GA

Finally, you can see that VirtualBox automatically adjusted the Guest OS aspect ratio to the size of the Virtual Machine window. You can also play around with other view modes but remember to shortcut key combos.

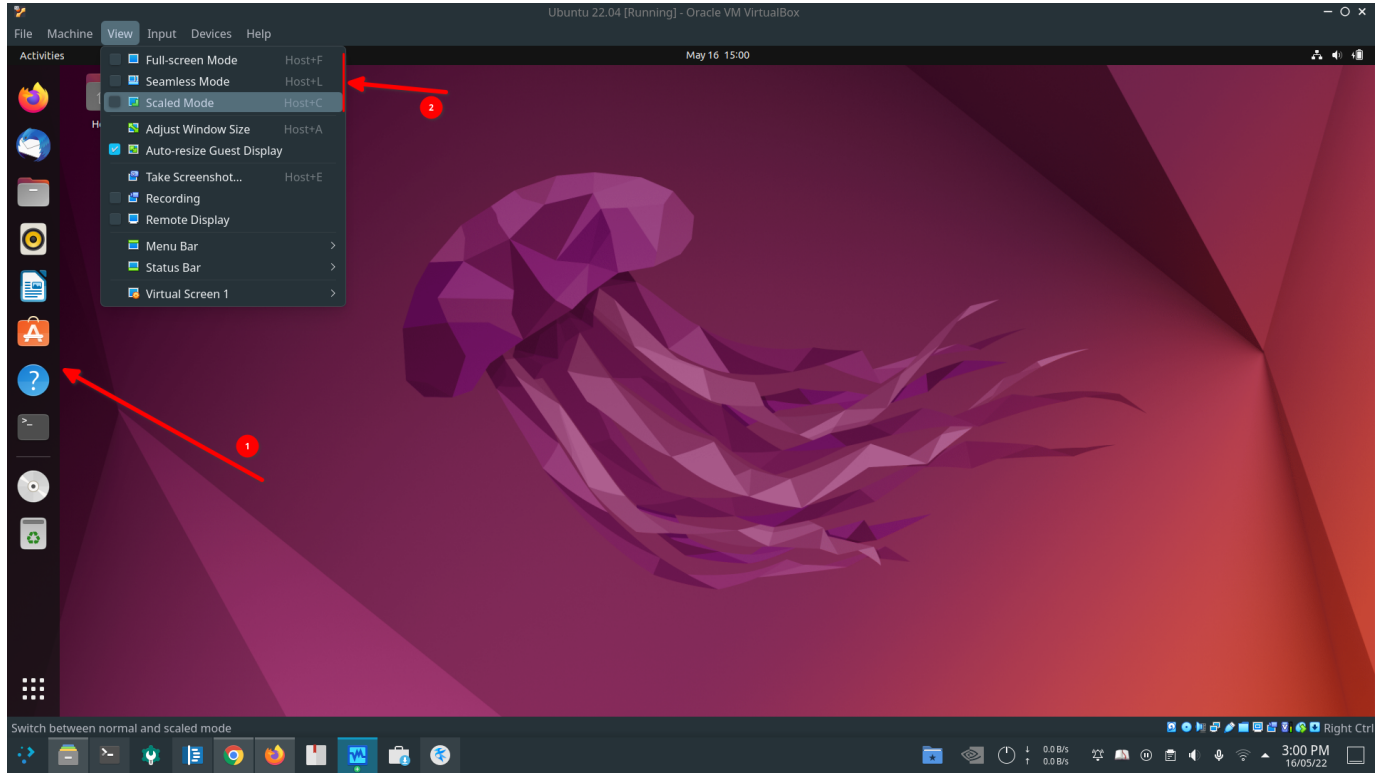

Ubuntu Post Install: Look After Installing VB GA

# **Sharing of Files Using Shared Folder**

Though we have added Shared Folder from Host OS and showing up in Guest OS's file manager, you will not be able to use it. When you access it for the first time you will get the following Permission Error .

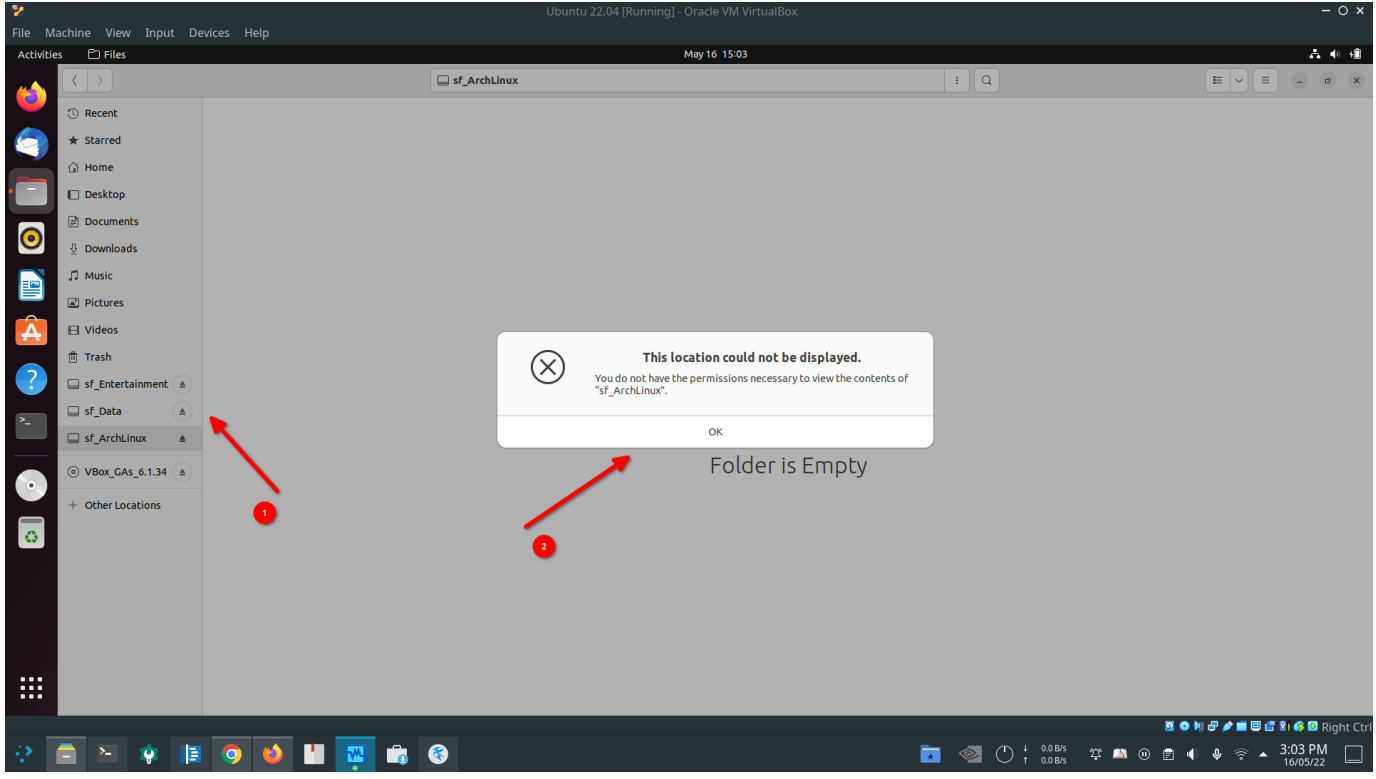

File Share: Permission Error For Shared Folder

To avoid permission errors, we need to add vboxsf to the group. the following command will do that.

\$ sudo usermod -aG vboxsf \$(whoami)

Now onwards, you can start using Ubuntu 22.04 comfortably as we have done a lot of tweaking.

# **Closing Thoughts**

Though the steps involved in configuring VirtualBox are many, they are straightforward. One of the best parts of VirtualBox is its documentation and Sharing of the Folder option. With this, you will feel as if you are running an Operating System on real hardware. I would highly recommend VirtualBox for your Virtual Machine needs.

You can download this article from here for free.